### BIOS 設定用語集 – アルファベット順 インテル® デスクトップ・ボード BIOS 設定用語集 – アルファベット順

BIOS セットアップ・プログラムを使用すると、コンピューターの BIOS 設定を閲覧、変更することができます。 BIOS セットアップ・プログラムは、自己診断テスト(POST)のメモリーテスト開始後、オペレーティング・シス テムの起動前に<F2>キーを押すことにより起動します。 以下のメニューがあります。

| メニューのタイトル     | 目的                                     |
|---------------|----------------------------------------|
| Maintenance   | パスワードのクリアーおよびプロセッサー情報の表示               |
|               |                                        |
|               | Maintenance メニューはデスクトップ・ボードが Configure |
|               | モードの場合のみ表示されます。                        |
| Main          | プロセッサーおよびメモリー構成の表示                     |
| Configuration | チップセットで利用できる高度な機能の設定                   |
| Performance   | CPU、メモリー、およびバス設定の高度な設定                 |
| Security      | パスワードおよびセキュリティー機能の設定                   |
| Power         | 電源管理機能および電源コントロールの設定                   |
| Boot          | 起動オプションの選択                             |
| Intel® ME     | インテル® マネジメント・エンジンおよびインテル®              |
|               | アクティブ・マネジメント・テクノロジー (またはインテル®          |
|               | スタンダード・マネジメント・テクノロジー) 用オプションの設定        |
| Exit          | セットアップ・プログラム・オプション変更の保存または破棄           |

BIOSのメニューと設定は、お使いのボードのモデル、インストールされているハードウェアの構成要素、そしてBIOSのバージョン等により異なります。BIOSメニューのタイトルが、異なる場合もあります。

BIOS 設定後に、何か問題 (性能の低下や、一時中断する等の問題) が発生したら、デスクトップ・ボードを、デフォルト値にセットし直して下さい。

- 1. 起動中に F2 を押し、 BIOS のセットアップ画面に移動します。
- 2. F9 を押し、デフォルト値に設定します。
- 3. F10 を押して保存し、終了してください。

BIOS 設定変更後に、システムがロックしたり、起動しない場合は、次のページの説明に従ってBIOS リカバリーを行ってください: http://www.intel.com/jp/support/motherboards/desktop/sb/CS-023360.htm

# 0 – 9

| BIOS 設定                                                                                          | BIOS<br>画面でのアクセス<br>方法                                                        | オプショ<br>ン             | 説明 / 目的                                                                                                    |
|--------------------------------------------------------------------------------------------------|-------------------------------------------------------------------------------|-----------------------|----------------------------------------------------------------------------------------------------|
| 1394                                                                                             | Configuration > On-<br>Board Devices                                          | • Enable<br>• Disable | IEEE 1394 サポートの有効または無効を指定<br><i>この BIOS 設定は、IEEE 1394 搭載インテル®</i><br><i>デスクトップ・ボードにのみ表示されます。</i><br><i>IEEE 1394 の詳細については、次を参照してください:</i><br><i>http://en.wikipedia.org/wiki/IEEE_1394</i> |
| 1-Core<br>Ratio Limit<br>2-Core<br>Ratio Limit<br>3-Core<br>Ratio Limit<br>4-Core<br>Ratio Limit | Performance ><br>Processor<br>Overrides > Intel®<br>Turbo Boost<br>Technology | 数値                    | x 個のコアがアクティブのときインテル <sup>®</sup> ターボ・ブースト・テクノ<br>ロジーが使用するプロセッサーの最大倍率                                                                                                    |

| Α                            |                                                                                                    |                     |                                                                                      |
|------------------------------|----------------------------------------------------------------------------------------------------|---------------------|--------------------------------------------------------------------------------------|
| BIOS 設定                      | BIOS<br>画面でのアクセス<br>方法                                                                                                    | オプション               | 説明 / 目的                                                                              |
| Active<br>Certificate        | Intel® ME > Intel®<br>Active ( $\ddagger t \ge l \ddagger$<br>Standard)<br>Management<br>Technology<br>Configuration ><br>Remote Setup and<br>Configuration ><br>Manage<br>Permanent<br>Certificates<br>$\ddagger t \ge l \ddagger$<br>Intel® ME > Intel®<br>Active ( $\ddagger t \ge l \ddagger$<br>Standard)<br>Management<br>Technology<br>Configuration ><br>Remote Setup and<br>Configuration ><br>Remote Setup and<br>Configuration ><br>Manage User<br>Defined<br>Certificates | • Yes<br>• No       | 証明書ハッシュが有効かどうかを決定。<br>有効な証明書はリモート設定の PKI プロセスで使用できます。<br>Yes: 有効<br>No: 無効           |
| Active<br>Processor<br>Cores | Main                                                                                                    | • All<br>• 1<br>• 2 | それぞれのプロセッサー・パッケージで有効にするコア数を選択<br><i>この BIOS 設定はマルチコア・プロセッサー搭載システムに<br/>のみ表示されます。</i> |

| After<br>Power<br>Failure                                               | Power                                                                                                    | • Stay Off<br>• Last<br>State<br>• Power<br>On | 電源損失(例:停電、ACコード抜け)から回復した場合<br>の動作モードを決定<br>Stay Off:電源の復帰後、電源ボタンが押されるまで電源オフ<br>のままにする<br>Last State:電源損失の発生前の電源状態に復帰する<br>Power On:電源の復帰後、自動的にシステムの電源をオンにする |
|-------------------------------------------------------------------------|----------------------------------------------------------------------------------------------------|------------------------------------------------|----------------------------------------------------------------------------------------------------|
| All-On<br>Temperatu<br>re                                               | Configuration ><br>Fan Control &<br>Real-Time<br>Monitoring                                                                                                    | 数値                                             | ファン・コントロール・サブシステムがファンの回転速度を最高速に<br>する温度を定義                                                                                                    |
| Allow<br>Simultaneo<br>us PCIe<br>x16 Video<br>Card<br>(PEG) and<br>IGD | Performance ><br>Bus Overrides                                                                                                    | • Enable<br>• Disable                          | この設定を有効にすると、x16 スロットに取り付けた PCle x16<br>ビデオカード (PEG) とプロセッサー統合ビデオ (IGD)<br>を同時に使用できます。                                                                       |
| Alternate<br>DNS<br>Address                                             | Intel® ME > Intel®<br>Active (または<br>Standard)<br>Management<br>Technology<br>Configuration ><br>Local Setup and<br>Configuration ><br>IPv4 TCP/IP<br>Configuration | ユーザー定<br>義                                     | ドット付き 10 進記法でアドレスを入力 (例: 255.255.255.0)                                                                                                    |
| Alternate<br>DNS IPv6<br>Address                                        | Intel® ME > Intel®<br>Active (または<br>Standard)<br>Management<br>Technology<br>Configuration ><br>Local Setup and<br>Configuration ><br>IPv6 TCP/IP<br>Configuration | ューザー定<br>義                                     | 有効なアドレスを入力 (例 :<br>1122:3344:5566:7788:99AA:BBCC:DDEE:FF00)                                                                                                 |
| Asset Tag                                                               | Main > System<br>Identification<br>Information ><br>Chassis<br>Information                                                                                          | 情報のみ                                           | SMBIOS タイプ 3 ストラクチャーからシャーシのアセット<br>タグ文字列を表示                                                                                                    |
| ATS                                                                     | Security > Intel®<br>VT for Directed I/O<br>(VT-d)                                                                                                    | <ul><li>Enable</li><li>Disable</li></ul>       | 非 Isoch VT-d エンジン・アドレス変換サービス (ATS)<br>サポートの有効または無効を指定                                                                                                    |
| Audio                                                                   | Configuration ><br>On-Board Devices                                                                                                    | • Enable<br>• Disable                          | オンボードオーディオの有効または無効を指定                                                                                                    |

В

| BIOS 設定         | BIOS<br>画面でのアクセス<br>方法 | オプショ<br>ン | 説明 / 目的                      |
|-----------------|------------------------|-----------|------------------------------|
| BIOS<br>Version | Main                   | 情報のみ      | 現在インストールされている BIOS のバージョンを表示 |

| Bluetooth<br>Wireless            | Configuration > On-<br>Board Devices | • Enable<br>• Disable                                                             | オンボード <del>・</del> ワイヤレス・コントローラーの有効または無効を指定<br><i>この BIOS 設定は Bluetooth 搭載インテル</i> ®<br><i>デスクトップ・ボードにのみ表示されます。</i> |
|----------------------------------|--------------------------------------|-----------------------------------------------------------------------------------|----------------------------------------------------------------------------------------------------|
| Boot<br>Device<br>Priority       | Boot                                 | Removabl     e Devices     Optical     Drive     Hard     Disk Drive     Ethernet | 利用可能な起動デバイスについて起動する優先順位を指定。<br>オプションの一覧は使用中のボードモデルとハードウェア構成によっ<br>て異なる場合があります。                                      |
| Boot Drive<br>Order              | Boot                                 | 取り付け<br>られてい<br>る起動可<br>能なデバ<br>イス                                                | 利用可能な起動デバイスの種類から起動時の優先順位を指定<br>検出されているデバイスすべてが一覧に表示され、<br>ユーザーがデバイスの起動順序を変更可能。 BIOS<br>は、この順序に従って各デバイスから起動を試みます。    |
| Boot Menu<br>Type                | Boot                                 | • Normal<br>•<br>Advanced                                                         | Normal: デバイスの種類に基づいて起動優先順位を設定可能<br>Advanced: カテゴリーに関係なく、個別のデバイスの起動優先<br>順位を設定可能                                     |
| Boot to<br>Network               | Boot                                 | <ul><li>Enable</li><li>Disable</li></ul>                                          | ネットワーク (PXE) からの起動が有効か無効かを設定                                                                                        |
| Boot to<br>Optical<br>Devices    | Boot                                 | <ul><li>Enable</li><li>Disable</li></ul>                                          | 起動メディアとして CD/DVD が有効か無効かを設定                                                                                         |
| Boot to<br>Removabl<br>e Devices | Boot                                 | <ul><li>Enable</li><li>Disable</li></ul>                                          | 起動メディアとしてリムーバブル・デバイスが有効か無効かを設定                                                                                      |
| Boot USB<br>Devices<br>First     | Boot                                 | <ul><li>Enable</li><li>Disable</li></ul>                                          | Enable: BIOS は他のデバイスより先に対応 USB<br>デバイスから起動を試行<br>Disable: 通常の起動順序に従って起動                                             |

С

| <u> </u>    |                          |                            |                                                |
|-------------|--------------------------|----------------------------|------------------------------------------------|
| BIOS 設定     | BIOS                     | オプショ                       | 説明 / 目的                                        |
|             | 画面でのアクセス                 | ン                          |                                                |
|             | 方法                       | -                          |                                                |
| Cort        | Intol® ME > Intol®       | 桂起のつ                       |                                                |
| Sorial      |                          | 目刊のか                       | 証明古のノリノルノノハーで衣小                                |
| Serial      | Active (または              |                            |                                                |
| Number      | Standard)                |                            |                                                |
|             | Management               |                            |                                                |
|             | Technology               |                            |                                                |
|             | Configuration >          |                            |                                                |
|             | View Provisioning        |                            |                                                |
|             | Record                   |                            |                                                |
| Cert Type   | Intel® MF > Intel®       | 信報のみ                       | 証明書の挿粨た表示 / User Defined Bermanent Default Not |
| Och. Type   | Active $(\pm t_{-})^{+}$ |                            | ա切音の程規でなか。 Oser Denned、Fernianent Delautt、Not  |
|             |                          |                            | Defined Olig Alm                               |
|             | Standard)                |                            |                                                |
|             | Management               |                            |                                                |
|             | Technology               |                            |                                                |
|             | Configuration >          |                            |                                                |
|             | View Provisioning        |                            |                                                |
|             | Record                   |                            |                                                |
| Certificate | Intel® ME > Intel®       | 情報のみ                       | 証明書のアルゴリズムを表示: SHA1、SHA256、または SHA384          |
| Algorithm   | Active (または              |                            | のいずれか                                          |
|             | Standard)                |                            |                                                |
|             | Management               |                            |                                                |
|             | Tochnology               |                            |                                                |
|             |                          |                            |                                                |
|             | Configuration >          |                            |                                                |
|             | Remote Setup and         |                            |                                                |
|             | Configuration >          |                            |                                                |
|             | Manage Permanent         |                            |                                                |
|             | Certificates             |                            |                                                |
| Certificate | Intel® ME > Intel®       | <ul> <li>Empty</li> </ul>  | アルゴリズムの種類と生成された証明書ハッシュは一致する必要があ                |
| Algorithm   | Active (または              | • SHA1                     | ります。                                           |
|             | Standard)                | • SHA256                   |                                                |
|             | Management               | <ul> <li>SHA384</li> </ul> |                                                |
|             | Technology               |                            |                                                |
|             | Configuration >          |                            |                                                |
|             | Remote Setup and         |                            |                                                |
|             |                          |                            |                                                |
|             | Manage User              |                            |                                                |
|             | Defined Cartificator     |                            |                                                |
| Change      |                          | <sup>-</sup>               |                                                |
|             |                          | ユーサー                       | 1世の ME イノンヨンヘアクセス 9 る削に、インテル® ME               |
| Intel®      |                          | 定義                         | バスワードをデフォルトのパスワードから変更する必要があります。                |
| Managem     |                          |                            |                                                |
| ent Engine  |                          |                            | システムの所有者は新しいインテル ME                            |
| Password    |                          |                            | パスワードを記録し、安全な場所                                |
|             |                          |                            |                                                |
|             |                          |                            | (休日王、貝亚牌、みたは秋地2100休官主はと)                       |
|             |                          |                            | に保存して、将米利用可能な状態にしておいてくたさい。                     |
|             |                          |                            | この記録は、パスワードに変更が加えられる度に更新する必要があり                |
|             |                          |                            | ます。                                            |
| Chassis     | Security                 | Disable                    | シャーシの侵入検知機能の有効または無効を指定                         |
| Intrusion   |                          | • Enable                   |                                                |
|             |                          | 2110010                    | <br>  Dicable:シャーシの得入検知機能も毎週  ノズトーを記得したい       |
|             |                          | = +- 1+                    | Disable. ノヤーンの使人快和俄能を無悅し、1ハノトを記述しない            |
|             |                          | みんてみ                       | Log only: BIOS イベントロクに項目を作成                    |
|             |                          | Dischus                    | Pause POST: BIOS イベントログに項目を作成し、メッセージを表示        |
|             |                          | • Disable                  |                                                |
|             |                          | • Log Only                 |                                                |
|             |                          | <ul> <li>Pause</li> </ul>  |                                                |
|             |                          | POST                       |                                                |

| Chipset-<br>SATA<br>Mode               | Configuration ><br>SATA Drives                                                                                                    | • IDE<br>• RAID<br>• AHCI                   | <ul> <li>IDE: 互換モードで AHCI サポートを無効にする</li> <li>AHCI: ネイティブ・コマンド・キューイング (NCQ) など高度な SATA 機能に対応</li> <li>RAID: 複数のドライブを大容量のボリュームに統合してパフォーマンスおよび信頼性を向上。 常にAHCI が有効になります。</li> <li>警告: この設定をオペレーティング・システムのインストール</li> <li>後に変更すると、システムが起動しない場合があります。</li> </ul>                                                   |
|----------------------------------------|----------------------------------------------------------------------------------------------------|---------------------------------------------|----------------------------------------------------------------------------------------------------|
| Clear<br>BIOS<br>Password<br>s         | Maintenance                                                                                                    | Continue?<br>(Y/N)                          | 選択すると BIOS スーパーバイザー・パスワードと BIOS<br>ユーザーパスワードをクリアします。 その他の BIOS 関連パスワード<br>(インテル® ME、ハードドライブなど) はクリアしません。                                                                                                    |
| Clear<br>Event Log                     | Configuration ><br>Event Log                                                                                                    | • Yes<br>• No                               | Yes はイベントログ中のすべてのイベントを破棄。このオプションは<br>BIOS 終了時に No にリセットされます。                                                                                                    |
| Clear<br>Trusted<br>Platform<br>Module | Maintenance                                                                                                    | • No<br>• Yes                               | 保管されている暗号化キーをすべて消去し、TPM<br>の所有者をクリアします。<br>この項目は、プラットフォームの所有権を新しい所有者に譲渡する場<br>合に TPM をクリアするために使用します。<br><i>この BIOS 設定は、トラステッド・プラットフォーム・モジュール</i><br><i>(TPM) のサポートしており、かつTPM が有効になっているインテル®</i><br><i>デスクトップ・ボードにのみ表示されます。</i><br><i>詳細については、「トラステッド・プラットフォーム・モジュール・</i><br><i>クイックリファレンス・ガイド」を参照してください。</i> |
| Clear User<br>Password                 | Security                                                                                                    | Continue?<br>(Y/N)                          | ューザーパスワードのクリア<br><i>この BIOS 設定はユーザーパスワードが設定済みの場合<br/>にのみ表示されます。</i>                                                                                                    |
| Coherency<br>Support                   | Security > Intel®<br>VT for Directed I/O<br>(VT-d)                                                                                | <ul> <li>Enable</li> <li>Disable</li> </ul> | 非 Isoch VT-d エンジン・コヒーレンシー・サポートの<br>有効または無効を指定                                                                                                    |
| Command<br>Rate                        | Performance ><br>Memory Overrides<br>> Performance<br>Memory Profiles                                                             | • Auto<br>• 1T<br>• 2T                      | Auto: メモリーのモードに応じて調整。<br>通常 2T が、より安定する設定です。                                                                                                    |
| Computer<br>Name                       | Intel® ME > Intel®<br>Active (または<br>Standard)<br>Management<br>Technology<br>Configuration ><br>Local Setup and<br>Configuration | ユーザー<br>定義                                  | コンピューター名の設定                                                                                                    |
| Control<br>Mode                        | Configuration ><br>Fan Control &<br>Real-Time<br>Monitoring                                                                       | • Minimum<br>• Off<br>• Manual              | このヘッダーに接続されているファンの制御方法を指定<br>Minimum : ファンがそれ以下の速度では回転しない最小デューティー<br>・サイクルを設定<br>Off: デューティー・サイクルを0に設定<br>Manual : デューティー・サイクルを特定の値に指定                                                                                                    |
| Control<br>Temperatu<br>re             | Configuration ><br>Fan Control &<br>Real-Time<br>Monitoring                                                                       | 数値                                          | ファン・コントロール・サブシステムがこのデバイスで維持する温度<br>を指定                                                                                                    |
| Core Max<br>Multiplier                 | Performance                                                                                                    | 情報のみ                                        | コア周波数倍率の既定値、理論値、および現在値を表示                                                                                                    |

| CPU C<br>States                    | Power                                                       | • Enable<br>• Disable                                                                              | CPUCステートを有効または無効に指定<br>有効の場合、C1以下のC<br>ステート情報をオペレーティング・システムに報告します。<br>これにより、オペレーティング・システムがアイドリング時には、電<br>源消費と加熱を抑えるためプロセッサーは低いステートに移行できま<br>す。 |
|------------------------------------|-------------------------------------------------------------|----------------------------------------------------------------------------------------------------|----------------------------------------------------------------------------------------------------|
| CPU Idle<br>State                  | Performance ><br>Processor<br>Overrides                     | <ul> <li>High</li> <li>Performan</li> <li>ce</li> <li>Low</li> <li>Power</li> </ul>                | High Performance :オペレーティング・システムが常に最大倍率で<br>動作するように強制<br>Low Power : 周波数倍率を低く調節することを許可                                                          |
| CPU<br>Voltage<br>Override         | Performance ><br>Processor<br>Overrides                     | 複数の電<br>圧値                                                                                         | プロセッサー電圧の設定<br><b>警告</b> : この値を既定値から変更するとプロセッサーの寿命短縮につ<br>ながる恐れがあります。 既定値の使用を強くお薦めします。                                                         |
| CPU<br>Voltage<br>Override<br>Type | Performance ><br>Processor<br>Overrides                     | • None<br>• Static<br>• Dynamic                                                                    | None: プロセッサーは既定の上限値で電圧を管理<br>Static: プロセッサーは常に特定ユーザーが指定した電圧で動作<br>Dynamic: ユーザー指定の上限値を用いて、プロセッサーが<br>電圧レベルを管理                                  |
| CPU<br>VREG<br>Droop<br>Control    | Performance ><br>Processor<br>Overrides                     | Low V-<br>droop<br>(Performa<br>nce)     Mid v-<br>droop     High V-<br>Droop<br>(Power<br>Saving) | より低い V-droop に設定すると CPU 供給電力が増加します。<br>これにより発熱量が増大しますが、一方で CPU<br>の安定性が高まる可能性があります。                                                            |
| Current<br>Duty Cycle              | Configuration ><br>Fan Control &<br>Real-Time<br>Monitoring | 情報のみ                                                                                               | ファンの現在のデューティー・サイクル                                                                                                    |
| Current<br>Fan<br>Speed            | Configuration ><br>Fan Control &<br>Real-Time<br>Monitoring | 情報のみ                                                                                               | ファンの現在の回転速度を表示                                                                                                    |
| Current<br>Reading                 | Configuration ><br>Fan Control &<br>Real-Time<br>Monitoring | 情報のみ                                                                                               | 温度センサーの場合 : 現在の温度を表示<br>電圧センサーの場合 : 現在の電圧を表示                                                                                                   |

| D       |                                                                                                    |                             |                                                                     |
|---------|----------------------------------------------------------------------------------------------------|-----------------------------|---------------------------------------------------------------------|
| BIOS 設定 | BIOS<br>画面でのアクセス<br>方法                                                                                             | オプショ<br>ン                   | 説明 / 目的                                                             |
| Damping | Configuration ><br>Fan Control &<br>Real-Time<br>Monitoring                                                        | • Low<br>• Normal<br>• High | ファンの回転速度調整の変動を抑制。<br>高に設定すると変動が少なくなりますが、少し遅れて温度調整が行な<br>われる場合があります。 |
| Date    | Intel® ME > Intel®<br>Active (または<br>Standard)<br>Management<br>Technology<br>Configuration ><br>View Provisioning | 情報のみ                        | プロビジョニング日を表示                                                        |

| 日05 設定用語                                             | 品来=ノルノア・シア                                                                                                    | 川只                           |                                                                                                    |
|------------------------------------------------------|----------------------------------------------------------------------------------------------------|------------------------------|----------------------------------------------------------------------------------------------------|
|                                                      | Record                                                                                                    |                              |                                                                                                    |
|                                                      |                                                                                                    |                              |                                                                                                    |
| Deep<br>S4/S5                                        | Intel® ME > Intel®<br>Management<br>Engine<br>Configuration                                                                                                    | • Enable<br>• Disable        | ディープ S4/S5 の有効または無効を指定<br>この設定を有効にすると S4/S5<br>スリープ状態での消費電力を低減できますが、S4/S5<br>状態からの復帰には電源ボタンまたは RTC<br>アラームが必要となります。                                                                                                    |
| Default<br>Gateway<br>Address                        | Intel® ME > Intel®<br>Active (または<br>Standard)<br>Management<br>Technology<br>Configuration ><br>Local Setup and<br>Configuration ><br>IPv4 TCP/IP<br>Configuration | ユーザー<br>定義                   | ドット付き 10 進記法でアドレスを入力 (例: 255.255.255.0)                                                                                                    |
| Delete<br>TLS Pre-<br>Shared<br>Key (PSK)<br>PID/PPS | Intel® ME > Intel®<br>Active (または<br>Standard)<br>Management<br>Technology<br>Configuration ><br>Remote Setup and<br>Configuration                                  | Continue?<br>(Y/N)           | 再度プログラムできるように TLS Pre-Shared Key (PSK) PID/PPS<br>を削除                                                                                                    |
| Detected<br>Discrete-<br>SATA<br>Device              | Configuration ><br>SATA Drives                                                                                                    | 情報のみ                         | Discrete SATA ポートに接続されているデバイスのデバイス<br>識別文字列、容量 (GB)、ネゴシエート速度 (1.5 Gb/秒、3.0<br>Gb/秒、または 6.0 Gb/秒) を表示                                                                                                    |
| Detected<br>SATA<br>Drive                            | Configuration ><br>SATA Drives                                                                                                    | 情報のみ                         | SATA ポートに接続されているデバイスのデバイス識別文字列、容量<br>(GB)、ネゴシエート速度 (1.5 Gb/秒、3.0 Gb/秒、または 6.0 Gb/秒)<br>を表示                                                                                                    |
| Detected<br>Video<br>Device<br>Priority              | Configuration ><br>Video                                                                                                    | 検出され<br>たビデオ<br>・デバイ<br>スの一覧 | Primary Video Adaptor が Manual に設定されている場合、検出された<br>ビデオデバイスの一覧がここに表示されて、起動中に使用するビデオ<br>デバイスの優先順位を指定できます。                                                                                                    |
| DHCP                                                 | Intel® ME > Intel®<br>Active (または<br>Standard)<br>Management<br>Technology<br>Configuration ><br>Local Setup and<br>Configuration ><br>IPv4 TCP/IP<br>Configuration | • Enable<br>• Disable        | インテル® ME の DHCP (Dynamic Host Configuration Protocol)<br>の有効または無効を指定                                                                                                    |
| DIMM n<br>(Memory<br>Channel x<br>Slot y)            | Maintenance                                                                                                    | 情報のみ                         | 搭載システムメモリー DIMM n (チャネル x スロット y)<br>の搭載システムメモリーの容量 (GB) を表示 (例: 2 GB)<br>マザーボードに搭載されているそれぞれのメモリースロットに対して<br>1 行が表示されます。 表示順はプロセッサーからメモリースロット<br>までの距離に基づいており、プロセッサーに最も近いスロットが最初<br>に表示されます。 DIMM 番号はメモリー読み込みの推奨順に基づい<br>ており、ボードのシルクスクリーンと一致しなければなりません。 |

| Discard<br>Changes                        | Exit                                                                                                    | Continue?<br>(Y/N)                       | セットアップ・プログラムを終了せずに変更を破棄。<br>  コンピューターの電源が投入された時点のオプション値が使用されま<br>  す。                                                                                                    |
|-------------------------------------------|----------------------------------------------------------------------------------------------------|------------------------------------------|----------------------------------------------------------------------------------------------------|
| Discrete                                  | Configuration >                                                                                                    | Enable                                   | Discrete SATA コントローラーの有効または無効を指定                                                                                                    |
| SATA                                      | SATA Drives                                                                                                    | • Disable                                | BIOS 画面に表示される追加のヘルプテキストはボード固有です。                                                                                                    |
| Discrete<br>SATA<br>Mode                  | Configuration ><br>SATA Drives                                                                                                    | • IDE<br>• RAID                          | <ul> <li>IDE: 互換モードで RAID サポートを無効にする</li> <li>RAID: 複数のドライブを大容量のボリュームに統合してパフォーマンスおよび信頼性を向上。</li> <li>警告: この設定をオペレーティング・システムのインストール後に変更すると、システムが起動しない場合があります。</li> </ul>                                                                     |
| Display F2<br>to Enter<br>Setup           | Boot > Boot<br>Display Options                                                                                                    | Enable     Disable                       | 有効の場合、BIOS は "Display F2 to Enter Setup" プロンプトを表示。<br>このプロンプトが無効でも F2 キーの入力は有効です。                                                                                                    |
| Display F7<br>to Update<br>BIOS           | Boot > Boot<br>Display Options                                                                                                    | <ul><li>Enable</li><li>Disable</li></ul> | 有効の場合、BIOS は "F7 to Update BIOS" プロンプトを表示。<br>このプロンプトが無効でも F7 キーの入力は有効です。                                                                                                    |
| Display F9<br>for<br>Remote<br>Assistance | Boot > Boot<br>Display Options                                                                                                    | Enable     Disable                       | 有効の場合、BIOS は "F9 for Remote Assistance" プロンプトを表示。<br>このプロンプトが無効でも F9 キーの入力は有効です。<br><i>この BIOS 設定は、リモート・アシスタント対応デスクトップ・</i>                                                                                                    |
|                                           |                                                                                                    |                                          | ボードにのみ表示されます。                                                                                                    |
| Display<br>F10 to<br>Enter Boot<br>Menu   | Boot > Boot<br>Display Options                                                                                                    | Enable     Disable                       | 有効の場合、BIOS は "F10 to Enter Boot Menu" プロンプトを表示。<br>このプロンプトが無効でも F10 キーの入力は有効です。                                                                                                    |
| Display<br>F12 for<br>Network<br>Boot     | Boot > Boot<br>Display Options                                                                                                    | Enable     Disable                       | 有効の場合、BIOS は "F12 for Network Boot" プロンプトを表示。<br>このプロンプトが無効でも F12 キーの入力は有効です。                                                                                                    |
| Domain<br>Name                            | Intel® ME > Intel®<br>Active (または<br>Standard)<br>Management<br>Technology<br>Configuration ><br>Local Setup and<br>Configuration | ユーザー<br>定義                               | ドメイン名の設定 (コンピューターが接続しているネットワーク名)                                                                                                    |
| Dynamic<br>DNS<br>Update                  | Intel® ME > Intel®<br>Active (または<br>Standard)<br>Management<br>Technology<br>Configuration ><br>Local Setup and<br>Configuration | • Enable<br>• Disable                    | Enable: インテル® ME はダイナミック DNS<br>アップデート・プロトコルを使用し、その DNS (Domain Name<br>System) 内で IP アドレスおよび FQDN (完全修飾ドメイン名: Fully<br>Qualified Domain Name) の登録を試行する<br>Disable: インテル® ME は DNS の更新を試行しない。 IPv6 の<br>DDNS (ダイナミック DNS) には専用の FQDN が必要です。 |
| Dynamic<br>DNS TTL                        | Intel® ME > Intel®<br>Active (または<br>Standard)<br>Management<br>Technology<br>Configuration ><br>Local Setup and<br>Configuration | 数値                                       | Dynamic DNS Update が有効な場合、DDNS (Dynamic DNS) の TTL<br>(Time-To-Live) 値を設定。 0 に設定した場合、この値は内部既定値の<br>15 分間または DHCP リース期間の 3 分の 1 となります。                                                                                                    |

| _ |
|---|
| _ |
| _ |
| _ |
|   |

| <b>_</b>                                              |                                                                                                    |                                          |                                                                                                    |
|-------------------------------------------------------|----------------------------------------------------------------------------------------------------|------------------------------------------|----------------------------------------------------------------------------------------------------|
| BIOS 設定                                               | BIOS<br>画面でのアクセス<br>方法                                                                                                    | オプショ<br>ン                                | 説明 / 目的                                                                                                    |
| ECC<br>Event<br>Logging                               | Performance ><br>Memory Overrides                                                                                                    | • Enable<br>• Disable                    | ECC イベントのイベントログの有効または無効を指定                                                                                                    |
| Enable<br>IPv6                                        | Intel® ME > Intel®<br>Active (または<br>Standard)<br>Management<br>Technology<br>Configuration ><br>Local Setup and<br>Configuration ><br>IPv6 TCP/IP<br>Configuration | • Enable<br>• Disable                    | Enable: インテル® ME の IPv6 アドレスは、ホスト OS<br>とは共有されずインテル® ME 専用<br>Disable: インテル® ME はホスト OS と IPv6 アドレスを共有                                                                                                    |
| Enable<br>KVM                                         | Intel® ME > Intel®<br>Active (または<br>Standard)<br>Management<br>Technology<br>Configuration ><br>KVM Configuration                                                  | • Enable<br>• Disable                    | Enable : キーボード、マウス、ビデオの IP 経由の転送を許可。<br>ビデオはローカル・クライアントからリモートコンソールに転送され<br>、 キーボードとマウスはリモート・コンソールからローカル・<br>クライアントに転送されます。<br>Disable : KVM 機能の無効化                                                           |
| Enhanced<br>Consumer<br>IR                            | Configuration > On-<br>Board Devices                                                                                                    | <ul><li>Enable</li><li>Disable</li></ul> | 赤外線センサーポートの有効または無効を指定                                                                                                    |
| Enhanced<br>Halt State<br>(C1E)                       | Power                                                                                                    | <ul><li>Enable</li><li>Disable</li></ul> | 拡張 Halt ステートの有効または無効を設定。プロセッサーは、C1E<br>(Halt) アイドリング・ステートで消費電力を更に低減し、放熱も<br>抑えることができます。                                                                                                    |
| Enhanced<br>Intel<br>SpeedSte<br>p®<br>Technolog<br>y | Power                                                                                                    | • Enable<br>• Disable                    | 拡張版インテル SpeedStep® テクノロジー (EIST)<br>の有効または無効を指定。有効にすると、システムはプロセッサーの<br>動作電圧とコア動作周波数を動的に調整し、平均消費電力の抑制、放<br>熱の低減、静音化を実現します。<br>SpeedStep の詳細については、次を参照してください:<br><u>http://en.wikipedia.org/wiki/Speedstep</u> |
| Enter<br>Intel®<br>Managem<br>ent Engine<br>Password  | Intel® ME                                                                                                    | ユーザー<br>の入力                              | インテル® ME ページのその他のオプションにアクセスするには、<br>インテル® ME パスワードの入力が必要です。                                                                                                    |
| eSATA<br>Ports                                        | Configuration ><br>SATA Drives                                                                                                    | • Enable<br>• Disable                    | External SATA (eSATA) ポートの有効または無効を指定<br>eSATA の詳細については、次のリンクを参照してください:<br><u>http://en.wikipedia.org/wiki/Esata#External_SATA</u>                                                                            |
| Event<br>Logging                                      | Configuration ><br>Event Log                                                                                                    | <ul><li>Enable</li><li>Disable</li></ul> | イベントロギングの有効または無効を指定。 有効の場合、BIOS は<br>POST エラーを NVRAM に記録します。                                                                                                    |
| Exit<br>Discarding<br>Changes                         | Exit                                                                                                    | Continue?<br>(Y/N)                       | BIOS セットアップ・プログラムで行った変更を保存せずに終了                                                                                                    |
| Exit<br>Saving<br>Changes                             | Exit                                                                                                    | Continue?<br>(Y/N)                       | すべての変更を保存し、BIOS セットアップを終了                                                                                                    |

| Expansion<br>Card Text | Boot > Boot<br>Display Options | • Disable<br>• Enable<br>• Hide all | <b>Disable</b> : BIOS は POST 中にマスストレージ PCI オプション ROM<br>からテキストのみを表示<br><b>Enable:</b> BIOS は POST 中に任意の PCI オプション ROM<br>のテキストを表示<br><b>Hide All:</b> BIOS は POST 中に PCI オプション ROM<br>のテキストを表示しない |
|------------------------|--------------------------------|-------------------------------------|----------------------------------------------------------------------------------------------------|
|------------------------|--------------------------------|-------------------------------------|----------------------------------------------------------------------------------------------------|

F

| BIOS 設定              | BIOS                                                                                        | オプショ                                                                                                    | 説明/目的                                                                                                    |
|----------------------|---------------------------------------------------------------------------------------------|----------------------------------------------------------------------------------------------------|----------------------------------------------------------------------------------------------------|
|                      | 画面でのアクセス<br>  ち法                                                                            | ン                                                                                                    |                                                                                                    |
| Failsafe<br>Watchdog | Performance                                                                                 | • Enable<br>• Disable                                                                                                    | Failsafe Watchdog の有効または無効を指定<br>Failsafe Watchdog<br>が有効な場合、起動エラーが生じた後にシステムが再起動して、前回<br>ユーザーが設定した値を使用して BIOS<br>セットアップ・プログラムに戻ります。 |
| Fan Type             | Configuration ><br>Fan Control &<br>Real-Time<br>Monitoring                                 | 情報のみ                                                                                                    | 検出されたファンの種類を表示                                                                                                    |
| Fan<br>Usage         | Configuration ><br>Fan Control &<br>Real-Time<br>Monitoring                                 | <ul> <li>Unknown</li> <li>CPU</li> <li>System</li> <li>MCH</li> <li>VREG</li> <li>Chassis</li> <li>Inlet</li> <li>Outlet</li> <li>PSU</li> <li>PSU In</li> <li>PSU Out</li> <li>HDD</li> <li>Video</li> <li>Aux</li> <li>IOH</li> <li>PCH</li> <li>Memory</li> </ul> | このヘッダーに接続されているファンの用途を指定                                                                                                    |
| Firmware<br>Version  | Main > System<br>Identification<br>Information > Intel®<br>Management<br>Engine Information | 情報のみ                                                                                                    | 現在インストールされているインテル® ME<br>ファームウェアのバージョンを表示<br><i>この BIOS 設定はインテル® マネジメント・エンジン (インテル® ME)<br/>対応ボードにのみ表示されます。</i>                     |
| Floppy<br>Controller | Configuration > On-<br>Board Devices                                                        | •<br>Automatic<br>• Enable<br>• Disable                                                                                                    | フロッピーディスク・ドライブ・コントローラーを設定。 1.44MB<br>フロッピーディスク・ドライブのみに対応。<br>Automatic: フロッピーディスク・ドライブが接続されている場合にオ<br>ンボード FDD コントローラーを有効にします。      |
| FLR<br>Capability    | Configuration ><br>PCI/PCIe Add-In<br>Slots                                                 | <ul> <li>Enable</li> <li>Disable</li> </ul>                                                                                                    | FLR (Function Level Reset : 機能レベルリセット)<br>の有効または無効を指定し、PCH デバイスを個別にリセット                                                             |

| Front<br>Panel<br>Audio                        | Configuration > On-<br>Board Devices ><br>Audio                                                                                    | <ul> <li>Auto</li> <li>High</li> <li>Definition</li> <li>Front</li> <li>Panel</li> <li>Legacy</li> <li>Front</li> <li>Panel</li> <li>Disable</li> </ul> | 取り付けられているフロントパネル・オーディオの種類を自動または<br>手動で選択<br>Auto:取り付けられているフロントパネル・オーディオの<br>検出と種類の識別を試行する<br>High Definition Front Panel:フロントパネル・オーディオを HD<br>モードに設定する<br>Legacy Front Panel:フロントパネル・オーディオをレガシーモ<br>ードに設定する<br>Disable:フロントパネル・オーディオを無効にする |
|------------------------------------------------|----------------------------------------------------------------------------------------------------|----------------------------------------------------------------------------------------------------|----------------------------------------------------------------------------------------------------|
| Fully<br>Qualified<br>Domain<br>Name<br>(FQDN) | Intel® ME > Intel®<br>Active (または<br>Standard)<br>Management<br>Technology<br>Configuration ><br>Remote Setup and<br>Configuration | ユーザー<br>定義                                                                                                    | 特定プロビジョニング・サーバーの完全修飾ドメイン名 (FQDN)。<br>FQDN にはホスト名とドメイン名の両方が必要です。                                                                                                    |

н

| BIOS 設定    | BIOS               | オプショ            | 説明/目的                                                           |
|------------|--------------------|-----------------|-----------------------------------------------------------------|
|            | 画面でのアクセス           |                 |                                                                 |
|            | 方法                 | -               |                                                                 |
| Hard Disk  | Security           | 情報のみ            | ハードディスク・ドライブ・パスワードが設定されているかどうか報                                 |
| Drive      |                    |                 | 告する                                                             |
| Password   | 0.11               |                 |                                                                 |
| Hard Disk  | Configuration >    | • Disable       | ハードドライフ初期化までの遅延時間(秒)。 この設定は BIOS                                |
| FIE-Delay  | SATA Drives        | Seconds         | スフラッシュ・スクリーンの表示時間の増減に使用できます。                                    |
|            |                    | • 6             | ギードにとってまーされて味明のナプションが思たて担合がなります                                 |
|            |                    | Seconds         | ハートにようし衣小される時間のオ ノンヨンか異なる場合がのります                                |
|            |                    | • 9             | 0                                                               |
|            |                    | Seconds         |                                                                 |
|            |                    | • 12<br>Secondo |                                                                 |
|            |                    | • 15            |                                                                 |
|            |                    | Seconds         |                                                                 |
|            |                    | • 21            |                                                                 |
|            |                    | Seconds         |                                                                 |
|            |                    | • 30            |                                                                 |
| Hard Drive | Poot               | Seconds         | い、ドゴノフタードニノゴの原生版件ナセウ (Deet Manustras fi                         |
| Order      | DUUL               | 取り付け            | ハートティスク・トライノの愛光順位を指定 (Boot Menu type か<br>Normal に記完されている場合に体用) |
| Cidoi      |                    | 511 CM          | Nonnanに設定されている場合に使用)                                            |
|            |                    | るハート<br>ディスク    | 一覧には検出されたハードドライブがすべてが表示され。                                      |
|            |                    | ・ドライ            | ユーザーがデバイスの優先順位を変更可能。                                            |
|            |                    | ブすべて            | ハードディスク・ドライブから起動する場合、BIOS                                       |
|            |                    | の一覧             | はこの一覧の順序に従って起動を試行します。                                           |
| Hash Data  | Intel® ME > Intel® | 情報のみ            | ハッシュデータを表示                                                      |
|            | Active (または        |                 |                                                                 |
|            | Standard)          |                 |                                                                 |
|            | Management         |                 |                                                                 |
|            | Technology         |                 |                                                                 |
|            | View Provisioning  |                 |                                                                 |
|            | Record             |                 |                                                                 |
| Hash Type  | Intel® ME > Intel® | 情報のみ            |                                                                 |
|            | Active (または        |                 | Not Defined のいずれか                                               |
|            | Standard)          |                 |                                                                 |
|            | Management         |                 |                                                                 |
|            | Technology         |                 |                                                                 |

| BIOS 設定用語                           | 語集 – アルファベット                                                                                                    | 順                                           |                                                                                                    |
|-------------------------------------|----------------------------------------------------------------------------------------------------|---------------------------------------------|----------------------------------------------------------------------------------------------------|
|                                     | Configuration ><br>View Provisioning<br>Record                                                                                                    |                                             |                                                                                                    |
| Hash<br>Value                       | Intel® ME > Intel®<br>Active (または<br>Standard)<br>Management<br>Technology<br>Configuration ><br>Remote Setup and<br>Configuration ><br>Manage Permanent<br>Certificates<br>または | 情報のみ                                        | 恒久的証明書またはユーザー定義証明書のハッシュ値を表示                                                                                                    |
|                                     | Intel® ME > Intel®<br>Active (または<br>Standard)<br>Management<br>Technology<br>Configuration ><br>Remote Setup and<br>Configuration ><br>Manage User<br>Defined Certificates     |                                             |                                                                                                    |
| HDMI/Disp<br>lay Port<br>Audio      | Configuration > On-<br>Board Devices ><br>Audio                                                                                                    | <ul> <li>Enable</li> <li>Disable</li> </ul> | Enable: HDMI/DisplayPort はオーディオとビデオの両方を出力<br>Disable: HDMI/DisplayPort はビデオのみ出力                                                                         |
| Host Clock<br>Frequency             | Main<br>または<br>Performance                                                                                                    | 情報のみ                                        | ホストのクロック周波数 (MHz) の既定値を表示                                                                                                    |
| Host Clock<br>Frequency<br>(MHz)    | Performance                                                                                                    | 数値                                          | ホストクロック周波数 x プロセッサー周波数倍率 =<br>プロセッサー動作速度<br>ホストクロック周波数 x メモリー周波数倍率 = メモリー動作速度<br>注:<br>より高いベースクロック周波数での安定性を向上させるには、プロセ<br>ッサー周波数倍率またはメモリー周波数倍率は抑えてください。 |
| Host Clock<br>Frequency<br>Override | Performance                                                                                                    | •<br>Automatic<br>• Manual                  | Manual:ホストクロック周波数の設定を変更<br><i>この BIOS 設定はホストクロック周波数の変更が可能なインテル</i> ®<br>デスクトップ・ボードにのみ表示されます。                                                            |
| Host<br>Initiated                   | Intel® ME > Intel®<br>Active (または<br>Standard)<br>Management<br>Technology<br>Configuration ><br>View Provisioning<br>Record                                                    | 情報のみ                                        | ホストの開始状態を表示 : Yes、No、または Invalid のいずれか                                                                                                    |

| <u>I</u>                       |                                                             |                                                                                                    |                                                                                                    |
|--------------------------------|-------------------------------------------------------------|----------------------------------------------------------------------------------------------------|----------------------------------------------------------------------------------------------------|
| BIOS 設定                        | BIOS<br>画面でのアクセス<br>方法                                      | オプショ<br>ン                                                                                                    | 説明 / 目的                                                                                                    |
| Idle<br>Timeout                | Intel® ME > Intel®<br>Management<br>Engine<br>Configuration | ユーザー<br>定義                                                                                                    | <ul> <li>0~65535の値で、インテル® ME がスリープ状態になるまでのア<br/>イドリング時間(分)を設定。</li> <li>既定値の0に設定すると、インテル® ME<br/>はスリープ状態にならず、省電力効果も得られません。</li> <li>このオプションはTurn on Intel® ME in Sleep States<br/>が有効な場合にのみ表示されます。</li> </ul>                                                                                                    |
| IGD<br>DVMT<br>Memory          | Configuration ><br>Video                                    | • 32 MB<br>• 64 MB<br>• 128 MB<br>• 256 MB<br>•<br>Maximum<br>DVMT                                                                                                    | ダイナミック・ビデオ・メモリー・テクノロジー (DVMT) -<br>統合グラフィックス・デバイス (IGD)<br>ビデオに割り当てるシステム・メモリー容量の選択<br>インテル・ダイナミック・ビデオ・メモリー・テクノロジー 3.0<br>(DVMT 3.0)<br>はアプリケーションの必要性に応じてグラフィックス用に追加のメモ<br>リーを割り当てることができます。<br>そのアプリケーションが終了すると、そのグラフィックス用に割り当<br>てられていたメモリーは解放されて、システムが使用します。<br>利用可能なオプションはボードによって異なります。<br>DVMT の詳細については、,以下のリンクでインテル®<br>グラフィックス・メディア・アクセラレーター 900<br>のホワイトペーパーを参照してください。 <u>http://www.intel.com/design/<br/>chipsets/applnots/30262403.pdf</u> |
| IGD<br>Primary<br>Video Port   | Configuration ><br>Video                                    | <ul> <li>Auto</li> <li>VGA</li> <li>Analog</li> <li>DVI-I</li> <li>(Blue)</li> <li>Analog</li> <li>DVI-I</li> <li>(Blue)</li> <li>Digital</li> <li>DVI-D</li> <li>(White)</li> <li>HDMI</li> <li>LVDS</li> <li>DisplayPo</li> <li>rt</li> </ul> | システム起動時に使用する統合グラフィックス・デバイス (IGD)<br>ディスプレイ・インターフェイスを選択<br>Auto: 接続されているモニターの検出を試み、最大 2<br>つのポートでビデオを表示                                                                                                    |
| IGD<br>Secondary<br>Video Port | Configuration ><br>Video                                    | <ul> <li>None</li> <li>VGA</li> <li>Analog</li> <li>DVI-I</li> <li>(Blue)</li> <li>Analog</li> <li>DVI-I</li> <li>(Blue)</li> <li>Digital</li> <li>DVI-D</li> <li>(White)</li> <li>HDMI</li> <li>LVDS</li> <li>DisplayPo</li> <li>rt</li> </ul> | システム起動時に使用する、二重化された統合グラフィックス・デバ<br>イス (IGD) ディスプレイ・インターフェイスを選択                                                                                                    |

| Integrated<br>Graphics<br>Device                | Configuration ><br>Video                           | • Enable if<br>Primary<br>• Always<br>Enable<br>• Always<br>Disable | <ul> <li>Enable if Primary: Primary Video Adaptor</li> <li>として指定されていない場合、統合グラフィックス・デバイス (IGD)</li> <li>は無効</li> <li>Always Enable: Primary Video Adaptor</li> <li>として指定されていなくても、IGD は常に有効</li> <li>Always Disable:</li> <li>他にビデオ・デバイスが取り付けられていなくても、IGD は常に無効</li> </ul>                                                                                              |
|-------------------------------------------------|----------------------------------------------------|---------------------------------------------------------------------|----------------------------------------------------------------------------------------------------|
| Intel®<br>Hyper-<br>Threading<br>Technolog<br>y | Main                                               | • Enable<br>• Disable                                               | ハイパースレッディング・テクノロジーの有効または無効を指定<br>無効にすると、アクティブなコア 1 つに対して 1<br>つのスレッドしか実行できなくなります。<br>この BIOS 設定は、ハイパースレッディング・テクノロジー<br>対応プロセッサーの場合ハイパースレッディング・テクノロジーに対<br>応したインテル® デスクトップ・ボードにのみ表示されます。<br>ハイパースレッディングの詳細については、以下を参照<br>してください。 <u>http://en.wikipedia.org/wiki/Hyperthreading</u>                                                                                    |
| Intel<br>Trusted<br>Execution<br>Technolog<br>Y | Security                                           | • Enable<br>• Disable                                               | インテル®トラステッド・エグゼキューション・テクノロジー<br>の有効または無効を指定。このハードウェア・ベースの保護メカニズ<br>ムを利用すると、ソフトウェア・ベースの攻撃を防ぎ、データの機密<br>性や整合性を保護できます。<br>インテル®TXT が有効の場合、インテル®VT、インテル®VT-<br>d、インテル®HT、プロセッサーの全コア、およびオンボード TPM<br>も有効になります。インテル®TXT が有効である場合、この機能を<br>無効にしてから、上記の必要機能を無効にしてください。<br><i>トラステッド・エグゼキューション・テクノロジーの詳細については</i><br>、次を参照してください: http://www.intel.com/jp/technology/security/ |
| Intel®<br>Turbo<br>Boost<br>Technolog<br>V      | Performance                                        | 情報のみ                                                                | インテル <sup>®</sup> ターボ・ブースト・テクノロジーのステータス<br>の既定値、理論値、および現在値を表示                                                                                                    |
| Intel®<br>Turbo<br>Boost<br>Technolog<br>y      | Performance ><br>Processor<br>Overrides            | • Enable<br>• Disable                                               | <b>Enable</b> : 消費電力、電流、温度が制限値より低い値で動作した<br>場合プロセッサー・コアをベース動作周波数より高速に実行できる<br><b>Disable</b> : Maximum Non-Turbo Ratio (最大非ターボ比率) を使用する                                                                                                    |
| Intel®<br>Virtualizati<br>on<br>Technolog<br>y  | Security                                           | • Enable<br>• Disable                                               | バーチャライゼーション・テクノロジーの有効または無効を指定。<br>設定の変更には電源の入れ直しが必要です。<br><i>詳細については、次を参照してください:</i><br><u>http://www.intel.com/jp/technology/virtualization/index.htm</u>                                                                                                    |
| Intel® VT<br>for<br>Directed<br>I/O (VT-d)      | Security > Intel®<br>VT for Directed I/O<br>(VT-d) | • Enable<br>• Disable                                               | Directed I/O (VT-d) 向けインテル® VT<br>の有効または無効を指定。この機能は、I/O<br>仮想化の管理にハードウェア・サポートを追加します。<br>有効の場合、BIOS は DMA リマッピング ACPI 表を発行します。<br><i>インテル</i> ® VT の詳細については、次を参照してください:<br><u>http://www.intel.com/technology/advanced_comm/virtualization.htm</u>                                                                                                    |

BIOS 設定用語集 – アルファベット順

| Internal<br>LED                   | Configuration > On-<br>Board Devices                                                                                                    | • Off<br>• Low                           | デスクトップ・ボードの電源スイッチの明るさを指定                                                                            |
|-----------------------------------|----------------------------------------------------------------------------------------------------|------------------------------------------|----------------------------------------------------------------------------------------------------|
| Brightness<br>Level               |                                                                                                    | • Med<br>• High                          | この BIOS 設定は一部のエクストリーム・シリーズのインテル®<br>デスクトップ・ボードにのみ表示されます。                                            |
| Interrupt<br>Remappin<br>g        | Security > Intel®<br>VT for Directed I/O<br>(VT-d)                                                                                                    | <ul><li>Enable</li><li>Disable</li></ul> | VT-d 割り込みリマッピング・サポートの有効または無効を指定                                                                     |
| IPv4<br>Address                   | Intel® ME > Intel®<br>Active (または<br>Standard)<br>Management<br>Technology<br>Configuration ><br>Local Setup and<br>Configuration ><br>IPv4 TCP/IP<br>Configuration | ューザー<br>定義                               | ドット付き 10 進記法でアドレスを入力 (例: 192.168.0.10) DHCP<br>が無効の場合 IP アドレスはホスト OS の IP<br>アドレスと別のアドレスにする必要があります。 |
| IPv6<br>Address                   | Intel® ME > Intel®<br>Active (または<br>Standard)<br>Management<br>Technology<br>Configuration ><br>Local Setup and<br>Configuration ><br>IPv6 TCP/IP<br>Configuration | ユーザー<br>定義                               | 有効なアドレスを入力 (例:<br>1122:3344:5566:7788:99AA:BBCC:DDEE:FF00)                                          |
| IPv6<br>Default<br>Router         | Intel® ME > Intel®<br>Active (または<br>Standard)<br>Management<br>Technology<br>Configuration ><br>Local Setup and<br>Configuration ><br>IPv6 TCP/IP<br>Configuration | ューザー<br>定義                               | 有効なアドレスを入力 (例:<br>1122:3344:5566:7788:99AA:BBCC:DDEE:FF00)                                          |
| IPv6<br>Interface<br>ID           | Intel® ME > Intel®<br>Active (または<br>Standard)<br>Management<br>Technology<br>Configuration ><br>Local Setup and<br>Configuration ><br>IPv6 TCP/IP<br>Configuration | Random<br>ID<br>Intel ID<br>Manual<br>ID | Random ID: ランダムに ID を生成<br>Intel ID: MAC アドレスから ID を生成<br>Manual ID: ユーザー入力の 64 ビットの有効な値            |
| IPv6<br>Manual<br>Interface<br>ID | Intel® ME > Intel®<br>Active (または<br>Standard)<br>Management<br>Technology<br>Configuration ><br>Local Setup and<br>Configuration ><br>IPv6 TCP/IP<br>Configuration | ユーザー<br>定義                               | IPv6 Interface ID が Manual ID に設定されている場合 64<br>ビットの値を入力 (例: 1122:3344:5566:7788)                    |

| L       |                        |           |         |
|---------|------------------------|-----------|---------|
| BIOS 設定 | BIOS<br>画面でのアクセス<br>方法 | オプショ<br>ン | 説明 / 目的 |

| L2 Cache<br>RAM                                           | Main                                                                          | 情報のみ                                        | 搭載プロセッサーの L2 キャッシュメモリーの合計容量を表示 (MB)。<br>搭載プロセッサーがマルチコアの場合、コア数 x コアごとの L2<br>キャッシュと表示されます。<br><i>この設定は搭載プロセッサーが L2</i><br><i>キャッシュに対応している場合に表示されます。</i>           |
|-----------------------------------------------------------|-------------------------------------------------------------------------------|---------------------------------------------|----------------------------------------------------------------------------------------------------|
| L3 Cache<br>RAM                                           | Main                                                                          | 情報のみ                                        | 搭載プロセッサーの L3 キャッシュメモリーの合計サイズを表示 (MB)<br>この設定は L3<br>キャッシュ対応プロセッサーを搭載したシステムにのみ表示されます<br>。                                                                         |
| LAN                                                       | Configuration > On-<br>Board Devices                                          | <ul> <li>Enable</li> <li>Disable</li> </ul> | オンボード LAN コントローラーの有効または無効を指定                                                                                                    |
| Load<br>Custom<br>Defaults                                | Exit                                                                          | Continue?<br>(Y/N)                          | BIOS はセットアップ・デフォルトをロード。<br>ユーザーのカスタムデフォルトがある場合、ユーザーのデフォルトを<br>使用します。                                                                                             |
| Load<br>Optimal<br>Defaults                               | Exit                                                                          | Continue?<br>(Y/N)                          | BIOS はセットアップ・デフォルトをロード。 OEM<br>カスタムデフォルトがある場合はそちらが使用されます。<br>この項目は、F9 BIOS Setup ホットキーと同等であり、 BIOS<br>Passwords、HD Passwords、および Intel® ME<br>メニューの項目には影響を与えません。 |
| Long<br>Duration<br>Power<br>Limit<br>Override<br>(Watts) | Performance ><br>Processor<br>Overrides > Intel®<br>Turbo Boost<br>Technology | 数値                                          | インテル <sup>®</sup> ターボ・ブースト・テクノロジーは、Long Duration Power<br>Limit Time Window で指定した時間中はこの電力制限を使用                                                                   |
| Long<br>Duration<br>Power<br>Limit Time<br>Window         | Performance ><br>Processor<br>Overrides > Intel®<br>Turbo Boost<br>Technology | 数値                                          | インテル <sup>®</sup> ターボ・ブースト・テクノロジーは、Long Duration Power<br>Limit Time Window で指定した時間(秒で指定)中は、 Long Duration<br>Power Limit Override を使用                           |

#### Μ

| BIOS 設定                      | BIOS<br>画面でのアクセス<br>方法                                      | オプショ<br>ン                                                              | 説明 / 目的                                                                                                    |
|------------------------------|-------------------------------------------------------------|------------------------------------------------------------------------|----------------------------------------------------------------------------------------------------|
| Maintain<br>Aspect<br>Ratio  | Configuration ><br>Video > LVDS<br>Settings                 | • Yes<br>• No                                                          | グラフィックス・ドライバーの初期化の前にアスペクト比を選択<br>Yes: ネイティブのアスペクト比<br>No: フルスクリーン<br><i>この BIOS 設定は、LVDS 対応インテル</i> ®<br><i>デスクトップ・ボードにのみ表示されます。</i>                                                                                                    |
| Manageab<br>ility<br>Feature | Intel® ME > Intel®<br>Management<br>Engine<br>Configuration | None     Intel®     AMT     Intel®     Standard     Manageab     ility | None: 既定値。この設定を使用するとオンボード LAN<br>の有効/無効を切り替えられる<br>Intel® AMT: インテル® アクティブ・マネジメント・テクノロジーを<br>有効にします。詳細は次のページを参照してください: <u>http://www.intel</u><br>.com/jp/technology/platform-technology/intel-amt/<br>Intel® Standard Manageability:<br>スタンダード・マネージャビリティーを有効にする<br>AMT またはスタンダード・マネージャビリティー・オプションは、<br>システムに取り付けられているプロセッサー/チップセットに依存しま<br>す。 |

BIOS 設定用語集 – アルファベット順

| Manufactu<br>rer                             | Main > System<br>Identification<br>Information ><br>Chassis<br>Information       | 情報のみ                   | SMBIOS タイプ3ストラクチャーからシャーシの製造元文字列を表示                                                                                                    |
|----------------------------------------------|----------------------------------------------------------------------------------|------------------------|----------------------------------------------------------------------------------------------------|
| Manufactu<br>rer                             | Main > System<br>Identification<br>Information ><br>Desktop Board<br>Information | 情報のみ                   | SMBIOS タイプ2ストラクチャーからボードの製造元文字列を表示                                                                                                    |
| Manufactu<br>rer                             | Main > System<br>Identification<br>Information ><br>System Information           | 情報のみ                   | SMBIOS タイプ1ストラクチャーからシステムの製造元文字列を表示                                                                                                    |
| Master<br>Key Hard<br>Disk Drive<br>Password | Security                                                                         | 情報のみ                   | マスターキー HDD パスワードが設定されているかどうか報告する                                                                                                    |
| Maximum<br>Duty Cycle                        | Configuration ><br>Fan Control &<br>Real-Time<br>Monitoring                      | 数値                     | 通常使用においてファンがそれ以上の速度では回転しない最大デュー<br>ティー・サイクルを指定                                                                                                    |
| Maximum<br>Non-Turbo<br>Ratio                | Performance ><br>Processor<br>Overrides                                          | 数値                     | 最大非ターボ・プロセッサー速度 = 最大非ターボ比率 x<br>ホストクロック周波数<br>インテル® ターボ・ブースト・テクノロジーを利用している場合、<br>このパラメーターとホストクロック周波数でプロセッサーの最大動作<br>速度が決定されます。                                                                                                    |
| ME Wake<br>from S3,<br>S4, S5                | Intel® ME > Intel®<br>Management<br>Engine<br>Configuration                      | • Enable<br>• Disable  | システムのスリープ状態におけるインテル® ME の状態を決定<br>Enable : S3、S4、S5 スリープ時に ME が復帰可能<br>Disable: S3、S4、S5 スリープ時に ME は復帰できない                                                                                                    |
| Memory                                       | Performance                                                                      | 情報のみ                   | メモリー電圧の既定値、理論値、および現在値を表示                                                                                                    |
| Memory<br>Channel x<br>Slot y                | Main                                                                             | 情報のみ                   | <ul> <li>チャネル x スロット y に取り付けられているシステムメモリーのサイズを表示 (GB)</li> <li>マザーボードに搭載されているそれぞれのメモリースロットに対して1行が表示されます。表示順はプロセッサーからメモリースロットまでの距離に基づいており、プロセッサーに最も近いスロットが最初に表示されます。</li> <li>例:</li> <li>Memory Channel A Slot 0 2 GB</li> <li>Memory Channel B Slot 0 1 GB</li> </ul> |
| Memory<br>Correction                         | Performance ><br>Memory Overrides                                                | • Non-<br>ECC<br>• ECC | システムと搭載メモリーすべてが ECC (Error Correction Code)<br>に対応している場合にエラーレポート機能のオン・オフ切り替え可能<br><i>この BIOS 設定は、ECC DIMM を搭載した ECC</i><br>メモリー対応デスクトップ・ボードにのみ表示されます。                                                                                                    |

| Memory<br>Multiplier            | Performance ><br>Memory Overrides<br>> Performance<br>Memory Profiles                                                        | • Auto<br>•<br>Multiplier:<br>DDRx-<br>Frequency   | Auto:ホストクロック周波数、搭載プロセッサーの対応周波数倍率、<br>および DIMM が対応するメモリー周波数に基づいて BIOS<br>がメモリー周波数倍率を選択<br>Multiplier: DDRx-Frequency: BIOS は指定したメモリー周波数倍<br>率を使用。 これに伴って周波数倍率が選択されている場合、<br>メモリーは表示されている動作周波数で動作します。                                    |
|---------------------------------|----------------------------------------------------------------------------------------------------|----------------------------------------------------|----------------------------------------------------------------------------------------------------|
| Memory<br>Speed                 | Main                                                                                                    | 情報のみ                                               | 現在のメモリー速度を表示。 これは現在のホストクロック周波数 x<br>メモリー周波数倍率として算出されます。                                                                                                    |
| Memory<br>Voltage               | Performance ><br>Memory Overrides<br>> Performance<br>Memory Profiles                                                        | 複数の電<br>圧値                                         | メモリー電圧を変更すると、オーバークロックが可能になったり、メ<br>モリーの互換性が向上する場合があります。                                                                                                    |
| Microcode<br>Update<br>Revision | Main > System<br>Identification<br>Information                                                                               | 情報のみ                                               | 32<br>ビット・プロセッサーのマイクロコード・アップデート・リビジョン<br>を 16 進数で表示                                                                                                    |
| Minimum<br>Duty Cycle           | Configuration ><br>Fan Control &<br>Real-Time<br>Monitoring                                                                  | 数値                                                 | ファンがそれ以下の速度では回転しない最小デューティー・サイクル<br>を指定                                                                                                    |
| Mode                            | Intel® ME > Intel®<br>Active (または<br>Standard)<br>Management<br>Technology<br>Configuration ><br>View Provisioning<br>Record | 情報のみ                                               | プロビジョニング・モードを表示: TLS-PSK、TLS-PKI、または Not<br>Defined のいずれか                                                                                                    |
| Mode                            | Configuration >On-<br>Board Devices ><br>Parallel Port                                                                       | Output<br>only<br>Bi-<br>directional<br>EPP<br>ECP | パラレルポートのモードを指定。 このオプションはパラレルポートが<br>有効な場合にのみ利用できます。<br>Output Only: AT* 互換モードで動作<br>Bi-directional: PS/2 互換*モードで動作<br>EPP: 拡張パラレルポート・モード -<br>プリンターでない周辺機器用の双方向高速モード<br>ECP: Enhanced Capability Port モード -<br>プリンターおよびスキャナー用の双方向高速モード |
| Multiplier                      | Performance                                                                                                    | 情報のみ                                               | メモリー周波数倍率の既定値、理論値、および現在値を表示                                                                                                    |

Ν

| BIOS 設定  | BIOS<br>画面でのアクセス<br>方法 | オプショ<br>ン                   | 説明 / 目的                                |
|----------|------------------------|-----------------------------|----------------------------------------|
| No SATA  | Configuration >        | 情報のみ                        | これは Discrete-SATA が有効なのに Discrete-SATA |
| Devices  | SATA Drives            |                             | ポートにデバイスが検出されない場合に表示されます。              |
| Detected |                        |                             |                                        |
| No Video | Configuration >        | <ul> <li>Enable</li> </ul>  | ビデオが検出されない場合に鳴るマザーボード搭載スピーカーのビー        |
| Detected | Video                  | <ul> <li>Disable</li> </ul> | プ音の有効または無効を指定                          |
| Error    |                        |                             |                                        |
| Beeps    |                        |                             |                                        |
| Numlock  | Configuration > On-    | • Off                       | Numlock がオンの場合テンキーをデフォルトで数値入力にする       |
|          | Board Devices          | • On                        |                                        |

0

|           | DIOO            | · _• ~         |                                                                |
|-----------|-----------------|----------------|----------------------------------------------------------------|
| BIOS 設定   | BIOS            | オブショ           | 説明/目的                                                          |
|           | 画面でのアクセス        | レ              |                                                                |
|           | 万法              |                |                                                                |
| Onboard   | Main > System   | 情報のみ           | オンボード LAN デバイスの MAC アドレスを 16 進数で表示                             |
|           | Identification  |                |                                                                |
| Address   | Root            |                |                                                                |
| Drive     | DOOL            | 取り付け           | 元子トノイノ (CD/DVD) の変元順位を相足。<br>一覧には冷山された半常ドニノゴがすぶてまニされ           |
| Order     |                 | られてい           | 一見には快山されに元子トフィノがりへし衣示され、                                       |
|           |                 | る元子 r<br>ニ ノ ゴ | ユーリーがナハ1 人の起動順序を変更可能。                                          |
|           |                 |                | 元子トフイノから起動9 る场合、BIOS<br>はこの、監の順向に従ってお動た試行します。                  |
|           |                 | (し)しいし)        | はこの一見の順序に従って起動を試打します。                                          |
|           |                 |                |                                                                |
|           | Power           | 一 <u>見</u>     |                                                                |
| C2 Report | Fower           | • Disable      |                                                                |
| 02 Report |                 | Disable        | 有効にすると、DIOS は AUPI UZ スナートを報告します<br>(プロセッサーの C2 ステートにフッピングされて) |
| -         |                 | N// 1-1-       |                                                                |
| Over-     | Configuration > | 数值             | その温度以上でランタイム・アブリケーションが警告を発することが                                |
| remperatu | Parl Control &  |                | できる温度の閾値を指定                                                    |
| Threshold | Monitoring      |                |                                                                |
| Over-     | Configuration > | ユーザー           |                                                                |
| Voltage   | Fan Control &   | 定義             | できる雷圧の闘値を指定                                                    |
| Threshold | Real-Time       | ~~~~           |                                                                |
|           | Monitoring      |                |                                                                |
| Overridde | Main            | 情報のみ           | 現在のホストクロック周波数を表示                                               |
| n Host    |                 |                |                                                                |
| CIOCK     |                 |                | この BIOS 設定は、Host Clock Frequency                               |
| Frequency |                 |                | がデフォルト以外の値になっているインテル®                                          |
|           |                 |                | デスクトップ・ボードにのみ表示されます。                                           |
| Overridde | Main            | 情報のみ           | 現在のメモリー速度を表示。 これは現在のホストクロック周波数 x                               |
| n Memory  |                 |                | メモリー周波数倍率として算出されます。                                            |
| Speed     |                 |                |                                                                |
|           |                 |                | この BIOS 設定は、Host Clock Frequency と Memory Multiplier           |
|           |                 |                | がデフォルト以外の値になっているインテル®                                          |
|           |                 |                | デスクトップ・ボードにのみ表示されます。                                           |
| Overridde | Main            | 情報のみ           | 現在の設定におけるプロセッサーの最大動作速度を表示。                                     |
| n         |                 |                | これは現在のホストクロック周波数x                                              |
| Processor |                 |                | 最大非ターボ比率として算出されます。                                             |
| Speed     |                 |                |                                                                |
|           |                 |                | この BIOS 設定は Host Clock Frequency または Maximum Non-Turbo         |
|           |                 |                | Ratio のデフォルト設定が変更されているインテル®                                    |
|           |                 |                | デスクトップ・ボードにのみ表示されます。                                           |
| Overridde | Main            | 情報のみ           | 現在の設定におけるプロセッサーの最大動作速度を表示                                      |
| n         |                 |                | これは現在のホストクロック周波数 $x1$                                          |
| Processor |                 |                | コアのアクティブターボ比率として算出されます。                                        |
| Turbo     |                 |                |                                                                |
| Speed     |                 |                | この BIOS 設定は Host Clock Frequency または Turbo Ratios              |
|           |                 |                | のデフォルト設定が変更されているインテル®                                          |
|           |                 |                | デスクトップ・ボードにのみ表示されます。                                           |
|           |                 |                |                                                                |

Р

| BIOS 設定          | BIOS<br>画面でのアクセス<br>方法              | オプショ<br>ン                                | 説明 / 目的            |
|------------------|-------------------------------------|------------------------------------------|--------------------|
| Parallel<br>Port | Configuration >On-<br>Board Devices | <ul><li>Enable</li><li>Disable</li></ul> | パラレルポートの有効または無効を指定 |

| Partial<br>Intel®<br>AMT<br>Reset                        | Intel® ME > Intel®<br>Active (または<br>Standard)<br>Management<br>Technology<br>Configuration | Continue?<br>(Y/N)                                                                                                    | インテル <sup>®</sup> AMT の設定を工場既定値にリセット。ただし、インテル <sup>®</sup><br>ME パスワード、PSK (PID/PPS)、ドメイン名、ホスト名はリ<br>セットしません。                                                                                                    |
|----------------------------------------------------------|---------------------------------------------------------------------------------------------|----------------------------------------------------------------------------------------------------|----------------------------------------------------------------------------------------------------|
| Partial<br>Intel®<br>Standard<br>Manageab<br>ility Reset | Intel® ME > Intel®<br>Standard<br>Management<br>Technology<br>Configuration                 | Continue?<br>(Y/N)                                                                                                    | インテル <sup>®</sup> スタンダード・マネージャビリティーの<br>設定を工場既定値にリセット。ただし、インテル <sup>®</sup> ME<br>パスワード、PSK (PID/PPS)、ドメイン名、ホスト名はリ<br>セットしません。                                                                                        |
| Pass Thru<br>DMA                                         | Security > Intel®<br>VT for Directed I/O<br>(VT-d)                                          | • Enable<br>• Disable                                                                                                    | Isoch/非 Isoch VT-d エンジン・パススルー DMA<br>サポートの有効または無効を指定                                                                                                    |
| PAVP                                                     | Configuration ><br>Video                                                                    | • Lite<br>• Disable                                                                                                    | Protected Audio-Video Path (PAVP)<br>は、ハードウェア・アクセラレーションによるオーディオ/ビデオ・デ<br>コードを用いてコンテンツを保護します。 これには PAVP<br>対応プロセッサー/チップセットが必要です。 この項目は BIOS<br>セットアップには表示されません。これは Intel® Integrator Toolkit<br>(ITK) からのみアクセス可能な項目です。 |
| PCH Core                                                 | Performance                                                                                 | 情報のみ                                                                                                    | PCH コア電圧の既定値、理論値、および現在値を表示                                                                                                    |
| PCH Core<br>Voltage<br>Override                          | Performance > Bus<br>Overrides                                                              | 複数の電<br>圧値                                                                                                    | Configuration ページで Uncore/QPI Voltage<br>の値を上げたとき、動作の安定性を確保するために PCI<br>コア電圧の調整が必要となる可能性があります。                                                                                                    |
| PCI Bus<br>Frequency                                     | Performance > Bus<br>Overrides                                                              | 情報のみ                                                                                                    | PCI バスのクロック周波数を表示                                                                                                    |
| PCI<br>Express<br>Bus<br>Frequency                       | Performance > Bus<br>Overrides                                                              | <ul> <li>110MHz</li> <li>109MHz</li> <li>108MHz</li> <li>107MHz</li> <li>106MHz</li> <li>105MHz</li> <li>104MHz</li> <li>103MHz</li> <li>102MHz</li> <li>102MHz</li> <li>101MHz</li> <li>Default</li> </ul> | PCI Express のクロック周波数を設定。 古い PCI<br>バスのクロック周波数はこの 3 分 1 に設定されます。                                                                                                    |
| PCI<br>Latency<br>Timer                                  | Configuration > On-<br>Board Devices                                                        | • 32<br>• 64<br>• 96<br>• 128<br>• 160<br>• 192<br>• 224<br>• 248                                                                                                    | バス・マスターに対して PCI 遅延時間を設定。 PCI<br>デバイスがクロックサイクル中に PCI<br>バスを確保する時間を制限します。 レガシー PCI<br>デバイスにのみ適用。                                                                                                    |
| PCI/PCIe<br>Slot<br>Informatio<br>n                      | Configuration ><br>PCI/PCIe Add-In<br>Slots                                                 | 情報のみ                                                                                                    | マザーボードのそれぞれのスロットに対して、以下の情報を1行表示<br>•スロット・ナンバー<br>(ボードのシルクスクリーン表示と一致する必要があります)<br>•スロットの種類 (PCI または PCIe)<br>•PCIe スロット電気的帯域幅<br>•PCIe スロット・ネゴシエート帯域幅<br>•データ転送速度                                                      |
| PCIe<br>ASPM<br>Support                                  | Power                                                                                       | Disable     Enable     PEG     Only                                                                                                    | <b>Disable</b> : すべての PCIe デバイスで ASPM サポートが無効になる<br>Enable: すべての PCIe デバイスで ASPM サポートが有効になる<br>PEG Only: ASPM は PCI Express Graphics (PEG)<br>スロットに搭載したデバイスでのみ有効になる                                                   |

| Performan<br>ce<br>Memory<br>Profiles    | Performance ><br>Memory Overrides                                                                                                    | •<br>Automatic<br>• Manual –<br>User<br>Defined<br>• Profile x:<br>XMP-<br>Frequency | DIMM SPD の既定のメモリー設定の使用、手動でメモリー設定<br>の変更、または XMP プロファイルの選択を実行<br>Automatic: BIOS が全メモリー・パラメーターを自動的に設定<br>Manual – User Defined: ユーザーがメモリーのパラメーターを自由<br>にコントロール可能<br>Profile x: XMP-Frequency: 選択した XMP プロファイルに従って<br>BIOS がメモリーのパラメーターを設定 |
|------------------------------------------|----------------------------------------------------------------------------------------------------|--------------------------------------------------------------------------------------|----------------------------------------------------------------------------------------------------|
| Periodic<br>Update<br>Interval           | Intel® ME > Intel®<br>Active (または<br>Standard)<br>Management<br>Technology<br>Configuration ><br>Local Setup and<br>Configuration                                        | 数値                                                                                   | Dynamic DNS Update が有効の場合、この値で DDNS (Dynamic DNS)<br>アップデートの送信間隔を指定                                                                                                    |
| Permanen<br>t<br>Certificate<br>Name     | Intel® ME > Intel®<br>Active (または<br>Standard)<br>Management<br>Technology<br>Configuration ><br>Remote Setup and<br>Configuration ><br>Manage Permanent<br>Certificates | 情報のみ                                                                                 | 恒久的証明書の名前を表示                                                                                                    |
| PKI DNS<br>Suffix                        | Intel® ME > Intel®<br>Active (または<br>Standard)<br>Management<br>Technology<br>Configuration ><br>Remote Setup and<br>Configuration                                       | ューザー<br>定義                                                                           | PKI (Public Key Infrastructure) 用の Domain Name System<br>サフィックス。 この値はプロビジョニング・サーバーの証明書で<br>FQDN を検証するために使用されます (例: name.com)                                                                                                    |
| POST<br>Code<br>Routing                  | Boot > Boot<br>Display Options                                                                                                    | • Onboard<br>• PCI                                                                   | ポート 80h、84-86h、88h、8C-8Eh のルーティングを指定<br><b>Onboard:</b> BIOS POST コードをオンボード POST コード LED<br>ディスプレイに送信<br><b>PCI:</b> BIOS POST コードを PCI バス (PCI スロットに差<br>し込まれている POST カード) に送信                                                          |
| POST<br>Function<br>Hotkeys<br>Displayed | Boot > Boot<br>Display Options                                                                                                    | • Enable<br>• Disable                                                                | 有効の場合、BIOS は POST 中ファンクション・キーのプ<br>ロンプトを表示。<br>プロンプトが無効でもファンクション・キーの入力は有効です。                                                                                                    |
| Preferred<br>DNS<br>Address              | Intel® ME > Intel®<br>Active (または<br>Standard)<br>Management<br>Technology<br>Configuration ><br>Local Setup and<br>Configuration ><br>IPv4 TCP/IP<br>Configuration      | ユーザー<br>定義                                                                           | ドット付き 10 進記法でアドレスを入力 (例: 255.255.255.0)                                                                                                    |
| Preferred<br>DNS IPv6<br>Address         | Intel® ME > Intel®<br>Active (または<br>Standard)<br>Management<br>Technology<br>Configuration ><br>Local Setup and<br>Configuration >                                      | ューザー<br>定義                                                                           | 有効なアドレスを入力 (例:<br>1122:3344:5566:7788:99AA:BBCC:DDEE:FF00)                                                                                                    |

|                                                | IPv6 TCP/IP<br>Configuration                                                                                                    |                                                                                                    |                                                                                                    |
|------------------------------------------------|----------------------------------------------------------------------------------------------------|----------------------------------------------------------------------------------------------------|----------------------------------------------------------------------------------------------------|
| Primary<br>Video<br>Adapter                    | Configuration ><br>Video                                                                                                    | Auto     Int     Graphics     (IGD)     Ext PCle     Graphics     (PEG)     Ext PCI     Graphics     Manual | システム起動時にアクティブとなるディスプレイ・デバイスとして、<br>特定のビデオ・コントローラーを選択<br>システムの構成によって利用可能なオプションが異なる場合がありま<br>す。                          |
| Processor<br>Core                              | Performance                                                                                                    | 情報のみ                                                                                                    | プロセッサー・コア電圧の既定値、理論値、および現在値を表示                                                                                          |
| Processor<br>Family x<br>Model y<br>Stepping z | Main > System<br>Identification<br>Information                                                                                     | 情報のみ                                                                                                    | プロセッサー・ファミリー、モード、ステッピング情報<br>(拡張ファミリー/モデルを含む)を 16 進数で表示。 これらは、CPUID<br>命令の EAX レジスター出力から、EAX が 1 にセットされている時に<br>取得します。 |
| Processor<br>Signature                         | Main > System<br>Identification<br>Information                                                                                     | 情報のみ                                                                                                    | 32 ビットのプロセッサー・シグネチャーを 16<br>進数で表示。これは、CPUID 命令の EAX レジスター出力から、EAX<br>が 1 にセットされている時に取得される                              |
| Processor<br>Speed                             | Main                                                                                                    | 情報のみ                                                                                                    | 現在の設定におけるプロセッサーの最大動作速度を表示。<br>これは現在のホスト・クロック周波数 x<br>最大非ターボ比率として算出されます。                                                |
| Processor<br>System<br>Agent                   | Performance                                                                                                    | 情報のみ                                                                                                    | プロセッサー・システム・エージェント電圧の既定値、理論値、およ<br>び現在値を表示                                                                             |
| Processor<br>Turbo<br>Speed                    | Main                                                                                                    | 情報のみ                                                                                                    | 現在の設定におけるプロセッサーの最大動作速度を表示。<br>これは現在のホスト・クロック周波数 x 1<br>コアのアクティブ・ターボ比率として算出されます。                                        |
| Processor<br>Type                              | Main                                                                                                    | 情報のみ                                                                                                    | CPUID 命令から取得したプロセッサー・ブランド文字列を表示                                                                                        |
| Product<br>Name                                | Main > System<br>Identification<br>Information ><br>Desktop Board<br>Information                                                   | 情報のみ                                                                                                    | SMBIOS タイプ2ストラクチャーからボードの製品名文字列を表示                                                                                      |
| Product<br>Name                                | Main > System<br>Identification<br>Information ><br>System Information                                                             | 情報のみ                                                                                                    | SMBIOS タイプ1ストラクチャーからシステムの製品名文字列を表示                                                                                     |
| Provisioni<br>ng Mode                          | Intel® ME > Intel®<br>Active (または<br>Standard)<br>Management<br>Technology<br>Configuration ><br>Remote Setup and<br>Configuration | 情報のみ                                                                                                    | 現在のプロビジョニング・モードを表示: PKI または PSK<br>のいずれか                                                                               |

| Provisioni<br>ng Record<br>Details              | Intel® ME > Intel®<br>Active (または<br>Standard)<br>Management<br>Technology<br>Configuration ><br>View Provisioning<br>Record       | 情報のみ                                                                   | 以下のプロビジョニング情報を表示:<br>• Mode<br>• Server IP Address<br>• Server FQDN<br>• Date<br>• Time Validity Pass<br>• Secure DNS<br>• Host Initiated<br>• Hash Data<br>• Hash Type<br>• Cert. Serial Number<br>• Cert. Type |
|-------------------------------------------------|----------------------------------------------------------------------------------------------------|------------------------------------------------------------------------|----------------------------------------------------------------------------------------------------|
| Provisioni<br>ng Server<br>Address<br>IPv4/IPv6 | Intel® ME > Intel®<br>Active (または<br>Standard)<br>Management<br>Technology<br>Configuration ><br>Remote Setup and<br>Configuration | ユーザー<br>定義                                                             | ドット付き 10 進記法で IP アドレスを入力。 例:192.168.0.10                                                                                                    |
| Provisioni<br>ng Server<br>Mode                 | Intel® ME > Intel®<br>Active (または<br>Standard)<br>Management<br>Technology<br>Configuration ><br>Remote Setup and<br>Configuration | OTC<br>uses TLS-<br>PSK<br>Remote<br>Configurat<br>ion uses<br>TLS-PKI | TLS- PSK (Transport Layer Security with Pre-Shared Key) を使用する<br>OTC (ワンタッチ設定) か、またはインテル® AMT<br>導入ポリシーに基づいた TLS-PKI (Transport Layer Security with Public<br>Key Infrastructure) を使ったリモート設定かを選択                 |
| Provisioni<br>ng Server<br>Port                 | Intel® ME > Intel®<br>Active (または<br>Standard)<br>Management<br>Technology<br>Configuration ><br>Remote Setup and<br>Configuration | 数値                                                                     | プロビジョニング・サーバー用のポート番号を入力。<br>ポート番号の範囲 (0 - 65535)                                                                                                    |

R

| <u> </u>             |                                   |                                          |                                 |
|----------------------|-----------------------------------|------------------------------------------|---------------------------------|
| BIOS 設定              | BIOS<br>画面でのアクセス                  | オプショ<br>ン                                | 説明 / 目的                         |
|                      | 万法                                |                                          |                                 |
| Redirectio<br>n Mode | Intel® ME > Intel®<br>Active (または | <ul><li>Enable</li><li>Disable</li></ul> | リダイレクション・モードの有効または無効を指定         |
|                      | Standard)                         |                                          | AMT 5.0 以前のバージョン向けの古い SMB       |
|                      | Management                        |                                          | リダイレクション・コンソールを使用している場合 リダイレクショ |
|                      | Technology                        |                                          | 、、エードは右劫にする必要がおります              |
|                      | Configuration >                   |                                          | ノ・モードは有効にする必要がのりより。             |
|                      | SOL/IDER                          |                                          |                                 |
|                      | Configuration                     |                                          |                                 |
| Remote               | Intel® ME > Intel®                | Enable                                   | Enable : リモートユーザーによるユーザー・オプトイン・ |
| Control of           | Active (または                       | <ul> <li>Disable</li> </ul>              | ポリシーの設定を許可                      |
| Opt-in               | Standard)                         |                                          | Disable: リモートユーザーによるユーザー・オプトイン・ |
| Policy               | Management                        |                                          | ポリシーの設定を許可したい                   |
|                      | Technology                        |                                          |                                 |
|                      | Configuration >                   |                                          |                                 |
|                      | KVM Configuration                 |                                          |                                 |

| Removabl<br>e Drive<br>Order                                                          | Boot                                                                                              | 取られリム<br>りれ いん<br>リブバベ<br>すっ<br>覧         | Boot Menu Type が Normal に設定されている場合リムーバブル・<br>デバイス (FDD、USB メモリー、など) の優先順位を指定。<br>一覧には検出されたリムーバブル・デバイスがすべて表示され、<br>ユーザーがデバイスの起動順序を変更可能。<br>リムーバブル・デバイスから起動する場合、BIOS<br>はこの一覧の順序に従って起動を試行します。 |
|---------------------------------------------------------------------------------------|---------------------------------------------------------------------------------------------------|-------------------------------------------|----------------------------------------------------------------------------------------------------|
| Reset<br>Intel®<br>AMT to<br>default                                                  | Maintenance<br>または                                                                                | Continue?<br>(Y/N)                        | インテル <sup>®</sup> AMT の設定を工場既定値にリセット。 選択すると、BIOS<br>で AMT の設定が無効になり、既定のインテル® ME<br>設定がロードします。                                                                                               |
| factory<br>settings                                                                   | Intel® ME > Intel®<br>Active<br>Management<br>Technology<br>Configuration                         |                                           |                                                                                                    |
| Reset<br>Intel®<br>Standard<br>Manageab<br>ility to<br>default<br>factory<br>settings | Maintenance<br>または<br>Intel® ME > Intel®<br>Standard<br>Management<br>Technology<br>Configuration | Continue?<br>(Y/N)                        | インテル®スタンダード・マネージャビリティーの設定を工場<br>既定値にリセット。 選択すると、BIOS でスタンダード・マネージャ<br>ビリティーの設定が無効になり、既定のインテル® ME 設定がロードさ<br>れます。                                                                            |
| Responsiv<br>eness                                                                    | Configuration ><br>Fan Control &<br>Real-Time<br>Monitoring                                       | • Slow<br>• Normal<br>•<br>Aggressiv<br>e | 温度の変化に応じたファン回転速度の変化の応答速度を指定                                                                                                    |
| Restore<br>Default<br>Configurati<br>on                                               | Configuration ><br>Fan Control &<br>Real-Time<br>Monitoring                                       | Continue?<br>(Y/N)                        | はい (Y) を選択すると、BIOS の Fan Control<br>設定が消去されて初期設定値がロードされます。 Fan Control 以外の<br>BIOS セットアップには影響がありません。                                                                                        |

S

|           | 2100            | 1 - 0 4                       |                                           |
|-----------|-----------------|-------------------------------|-------------------------------------------|
| BIOS 設定   | BIOS            | オフショ                          | 説明 / 目的                                   |
|           | 画面でのアクセス        | · · ·                         |                                           |
|           | <b>+</b>        | -                             |                                           |
|           | 万法              |                               |                                           |
| S1 State  | Power           | • Off                         | システムの電源状態が S1 のときのフロントパネル LED の動作を決定      |
| Indicator |                 | • Blink                       |                                           |
|           |                 | • On                          |                                           |
|           |                 | <ul> <li>Alternate</li> </ul> |                                           |
|           |                 | Color                         |                                           |
| S3 State  | Power           | • Off                         | システムの雲頂比能が S3 のときのフロントパネルの雲頂 LED          |
| Indicator | 1 000001        | Blink                         | シスプムの電源(小窓が 55 のとどの) ロンドバネルの電源 LLD        |
| mulcator  |                 | - Dillik                      | の動作を決定                                    |
|           |                 | • 01                          |                                           |
|           |                 | <ul> <li>Alternate</li> </ul> |                                           |
|           |                 | Color                         |                                           |
| SATA Port | Configuration > | 情報のみ                          | その SATA ポートに接続されているデバイスのデバイス              |
| х         | SATA Drives     |                               | 識別文字列、容量 (GB)、ネゴシエート速度 (1.5 Gb/秒、3.0      |
|           |                 |                               | Gb/秒、または 6 0 Gb/秒) を表示。 デバイスが接続           |
|           |                 |                               | されていたい担合には [Net Installed] トレミカウ利がまニナカ ます |
|           |                 |                               | Chilling [Not installed] こいり又子列が衣木されます。   |
| Save      | Exit            | Continue?                     | 既存の設定値をユーザーのカスタム・デフォルトとして保存               |
| Custom    |                 | (Y/N)                         |                                           |
| Defaults  |                 | . ,                           |                                           |
|           |                 |                               | 1                                         |

| Screen<br>Brightness                             | Configuration ><br>Video > LVDS<br>Settings                                                                                  | • Enable<br>• Disable                    | パネル・バックライトの輝度設定の有効または無効を指定<br><i>この BIOS 設定は、LVDS 対応インテル</i> ®<br><i>デスクトップ・ボードにのみ表示されます。</i>                                                                                                    |
|--------------------------------------------------|----------------------------------------------------------------------------------------------------|------------------------------------------|----------------------------------------------------------------------------------------------------|
| Secondary<br>LAN                                 | Configuration > On-<br>Board Devices                                                                                         | • Enable<br>• Disable                    | オンボードのセカンダリー LAN<br>コントローラーの有効または無効を指定                                                                                                    |
| Secure<br>DNS                                    | Intel® ME > Intel®<br>Active (または<br>Standard)<br>Management<br>Technology<br>Configuration ><br>View Provisioning<br>Record | 情報のみ                                     | Secure DNS を表示: Yes、No、または Invalid のいずれか                                                                                                    |
| Serial<br>Number                                 | Main > System<br>Identification<br>Information ><br>Chassis<br>Information                                                   | 情報のみ                                     | SMBIOS タイプ3ストラクチャーからシャーシの製造元<br>シリアル番号文字列を表示                                                                                                    |
| Serial<br>Number                                 | Main > System<br>Identification<br>Information ><br>Desktop Board<br>Information                                             | 情報のみ                                     | SMBIOS タイプ2ストラクチャーからボードのシリアル<br>番号文字列を表示                                                                                                    |
| Serial<br>Number                                 | Main > System<br>Identification<br>Information ><br>System Information                                                       | 情報のみ                                     | SMBIOS タイプ1ストラクチャーからシステムのシリアル<br>番号文字列を表示                                                                                                    |
| Serial Port                                      | Configuration > On-<br>Board Devices                                                                                         | <ul><li>Enable</li><li>Disable</li></ul> | シリアルポートの有効または無効を指定                                                                                                    |
| Serial Port<br>2                                 | Configuration > On-<br>Board Devices                                                                                         | • Enable<br>• Disable                    | 2 つ目のシリアルポートの有効または無効を指定<br><i>この BIOS 設定は、シリアルポートを 2 つ搭載したインテル</i> ®<br><i>デスクトップ・ボードにのみ表示されます。</i>                                                                                                    |
| Server<br>FQDN                                   | Intel® ME > Intel®<br>Active (または<br>Standard)<br>Management<br>Technology<br>Configuration ><br>View Provisioning<br>Record | 情報のみ                                     | プロビジョニング・サーバーの FQDN を表示                                                                                                    |
| Server IP<br>Address                             | Intel® ME > Intel®<br>Active (または<br>Standard)<br>Management<br>Technology<br>Configuration ><br>View Provisioning<br>Record | 情報のみ                                     | プロビジョニング・サーバーの IP アドレスを表示                                                                                                    |
| Set Master<br>Key Hard<br>Disk Drive<br>Password | Security                                                                                                    | ューザー<br>定義                               | マスターキー HDD パスワードの設定<br>マスターキー HDD パスワードは、HDD<br>パスワードを忘れた場合にドライブのロックを解除するためにのみ使<br>用します。 マスターキー HDD パスワード自体は、ドライブをロッ<br>クしません。オリジナルの HDD パスワードなしには、リカバリー<br>もできず、パスワードを削除することもできません。 HDD<br>パスワードまたはマスターキー HDD パスワードを入力するまで、<br>ドライブにはアクセスできなくなります。 |

| Set Hard<br>Disk Drive                                     | Security                                                                                                    | ユーザー<br>空差                               | HDD パスワードの設定                                                                                                    |
|------------------------------------------------------------|----------------------------------------------------------------------------------------------------|------------------------------------------|----------------------------------------------------------------------------------------------------|
| Password                                                   |                                                                                                    | <b><u></u><u></u><br/><u></u></b>        | HDD パスワードを作成した場合、起動時オペレーティング<br>・システムにアクセスする前に必ず入力しなければなりません。<br>オリジナルの HDD パスワードなしには、リカバリーもできず、<br>パスワードを削除することもできません。 HDD<br>パスワードまたはマスターキー HDD パスワードを入力するまで、<br>ドライブにはアクセスできなくなります。                                                                                                    |
| Set PRTC                                                   | Intel® ME > Intel®<br>Active (または                                                                                                 | ユーザー<br>定義                               | インテル® AMT PRTC (Protected Real Time Clock) の設定                                                                                                    |
|                                                            | Standard)<br>Management<br>Technology<br>Configuration                                                                            |                                          | グリニッジ標準時 (GMT) フォーマットで PRTC を入力:<br>YYYY:MM:DD:HH:MM:SS                                                                                                    |
| Set<br>Supervisor                                          | Security                                                                                                    | ユーザー<br>ウギ                               | スーパーバイザー・パスワードの設定                                                                                                    |
| Password                                                   |                                                                                                    | <b>疋</b> 莪                               | スーパーバイザー・パスワードは全てのセットアップ・オプションの<br>表示および変更に対し、無制限のアクセスを付与します。<br>スーパーバイザー・パスワードのみが設定されている場合、BIOS<br>セットアップのパスワードプロンプトで <enter><br/>キーを押すとセットアップに対して限定されたアクセスが与えられま<br/>す。<br/>スーパーバイザー・パスワードとユーザーパスワードの両方が設定されている場合、BIOS セットアップへのアクセスにはいずれかの<br/>パスワードを入力しなければなりません。入力したパスワードの種類<br/>に従って、各 セットアップ・オプションの表示または変更が可能<br/>になります。</enter> |
| Set User                                                   | Security                                                                                                    | ユーザー                                     | ユーザー・パスワードを設定                                                                                                    |
| Password                                                   |                                                                                                    | 定義<br>                                   | ユーザーパスワードを設定すると、コンピューターを起動できるユー<br>ザーが制限され、コンピューターの起動前には、パスワードプロ<br>ンプトが表示されます。スーパーバイザー・パスワードの<br>みが設定された場合、コンピューターはパスワードを要求せずに起動<br>します。スーパーバイザー・パスワードとユーザーパス<br>ワードを共に設定した場合、いずれかのパスワードによってコンピュ<br>ーターを起動できます。                                                                                                    |
| Setup and<br>Configurati<br>on Mode                        | Intel® ME > Intel®<br>Active (または<br>Standard)<br>Management<br>Technology<br>Configuration                                       | • Local<br>• Remote                      | Local: サーバーと通信せずに AMT 設定を実行<br>Remote: サーバーとの通信により AMT 設定を実行                                                                                                    |
| Shared/De<br>dicated<br>FQDN                               | Intel® ME > Intel®<br>Active (または<br>Standard)<br>Management<br>Technology<br>Configuration ><br>Local Setup and<br>Configuration | • Shared<br>•<br>Dedicated               | Shared: インテル® ME はホスト OS と FQDN (完全修飾ドメイン名)<br>を共有<br>Dedicated: FQDN はインテル® ME 専用                                                                                                    |
| Short<br>Duration<br>Power<br>Limit<br>Override<br>(Watts) | Performance ><br>Processor<br>Overrides > Intel®<br>Turbo Boost<br>Technology                                                     | 数值                                       | インテル <sup>®</sup> ターボ・ブースト・テクノロジーは、非常に短い時間<br>にはこの電力制限を使用し、 その後で Long Duration Power Limit<br>に従います。                                                                                                    |
| Skull<br>Backlightin                                       | Configuration > On-<br>Board Devices                                                                                              | <ul><li>Enable</li><li>Disable</li></ul> | ボード上のドクロマークのバックライトの有効または無効を指定                                                                                                    |
| g                                                          |                                                                                                    |                                          | この BIOS 設定は一部のエクストリーム・シリーズのインテル®<br>デスクトップ・ボードにのみ表示されます。                                                                                                    |

| Skull Eye<br>Hard Drive<br>Activity    | Configuration > On-<br>Board Devices ><br>Skull Backlighting                                                                                                    | • Enable<br>• Disable           | ハードドライブ動作に合わせたドクロの目の点灯を設定<br><i>この BIOS 設定は一部のエクストリーム・シリーズのインテル</i> ®<br><i>デスクトップ・ボードにのみ表示されます。</i>                                                                                                    |
|----------------------------------------|----------------------------------------------------------------------------------------------------|---------------------------------|----------------------------------------------------------------------------------------------------|
| S.M.A.R.T<br>·                         | Configuration ><br>SATA Drives                                                                                                    | • Auto<br>• Disable<br>• Enable | HDD の S.M.A.R.T. (Self Monitoring Analysis And Reporting<br>Technology) モニター機能の有効または無効を指定。 S.M.A.R.T.<br>は現行のハードディスクすべてが対応している機能で、ハードディス<br>ク・エラーの兆候を事前に予測し、警告することができます。<br>S.M.A.R.T. 対応ユーティリティーを使用してハードディスク<br>の状態を監視するには、この機能を有効にしてください。                                                                                                    |
|                                        |                                                                                                    |                                 | S.M.A.R.T. 機能の詳細については、次のリンクを参照してください。<br><u>http://en.wikipedia.org/wiki/Self-</u><br><u>Monitoring, Analysis, and Reporting Technology</u>                                                                                                    |
| SOL/IDER<br>Authentica<br>tion Mode    | Intel® ME > Intel®<br>Active (または<br>Standard)<br>Management<br>Technology<br>Configuration ><br>SOL/IDER<br>Configuration                                          | • Enable<br>• Disable           | IDER と SOL が LAN 上のインターフェイスを確認し、<br>セキュリティを確保する方法を選択<br>Enable: Kerberos 認証を要求<br>Disable: ユーザー名とパスワードによる認証を許可                                                                                                    |
| Speed                                  | Performance                                                                                                    | 情報のみ                            | プロセッサーの場合:<br>プロセッサー動作速度の既定値、理論値、および現在値を表示<br>メモリーの場合:<br>メモリー動作速度の既定値、理論値、および現在値を表示                                                                                                    |
| Subnet<br>Mask                         | Intel® ME > Intel®<br>Active (または<br>Standard)<br>Management<br>Technology<br>Configuration ><br>Local Setup and<br>Configuration ><br>IPv4 TCP/IP<br>Configuration | ユーザー<br>定義                      | ドット付き 10 進記法でアドレス・マスクを入力 (例: 255.255.255.0)                                                                                                    |
| Supervisor<br>Password                 | Security                                                                                                    | 情報のみ                            | スーパーバイザー・パスワードが設定済みかどうか報告                                                                                                    |
| System<br>Agent<br>Voltage<br>Override | Performance ><br>Memory Overrides<br>> Performance<br>Memory Profiles                                                                                               | +/-<br>で変更す<br>る値               | システム・エージェント電圧を変更するとメモリーのオーバークロッ<br>クが可能になる場合があります。                                                                                                    |
| System<br>Date                         | Main                                                                                                    | 月、日、<br>年                       | リアルタイム・クロック (RTC) の System Date の表示および変更。<br>RTC Date は [MM/DD/YYYY] フォーマットで表示されます。 Tab<br>キーによって各フィールドを選択し、 + キーと –<br>キーを使用して選択フィールドの値を増減します。<br>変更すると、Save & Exit Setup または F10 キーの使用まで待たずに<br>RTC に即座に反映されます。 RTC<br>が無効な日付を報告した場合や、バッテリーまたは CMOS<br>チェックサム・エラーが生じた場合のみ、既定値の日付がロードされ<br>ます。 他の Setup 既定値がロードされた場合 (F9 キーなど)<br>には、既定の日付はロードされません。 |

| System<br>Time | Main | 時間、分 | リアルタイム・クロック (RTC) の System Time の表示および変更。                                                                                                    |
|----------------|------|------|----------------------------------------------------------------------------------------------------|
| Time           |      | 、秒   | RTC Time は 24 時間フォーマット [HH:MM:SS] で表示されます。<br>Tab キーによって各フィールドを選択し、 + キーと –<br>キーを使用して選択フィールドの値を増減します。<br>変更すると、Save & Exit Setup または F10 キーの使用まで待たずに<br>RTC に即座に反映されます。 RTC<br>が無効な時刻を報告した場合や、バッテリーまたは CMOS<br>チェックサム・エラーが生じた場合のみ、既定値の時刻がロードされ<br>ます。 他の Setup 既定値がロードされた場合 (F9 キーなど)<br>には、既定の時刻はロードされません。 |
|                |      |      |                                                                                                    |

| т                                             |                                                                                                    |                   |                                                                                                    |
|-----------------------------------------------|----------------------------------------------------------------------------------------------------|-------------------|----------------------------------------------------------------------------------------------------|
| BIOS 設定                                       | BIOS<br>画面でのアクセス<br>方法                                                                                                    | オプショ<br>ン         | 説明 / 目的                                                                                                    |
| tCL                                           | Performance ><br>Memory Overrides<br>> Performance<br>Memory Profiles                                                              | +/-<br>で変更す<br>る値 | CAS Latency: データ要求からリードまでのクロックサイクル数を選択                                                                                                    |
| TDC<br>Current<br>Limit<br>Override<br>(Amps) | Performance ><br>Processor<br>Overrides > Intel®<br>Turbo Boost<br>Technology                                                      | 数値                | インテル <sup>®</sup> ターボ・ブースト・テクノロジーは、プロセッサーがこ<br>の電流制限を超えて動作している場合、使用を停止します。                                                                                      |
| TDP<br>Power<br>Limit<br>Override<br>(Watts)  | Performance ><br>Processor<br>Overrides > Intel®<br>Turbo Boost<br>Technology                                                      | 数値                | インテル <sup>®</sup> ターボ・ブースト・テクノロジーは、プロセッサーがこの<br>電力制限を超えて動作している場合、使用を停止します。                                                                                      |
| tFAW                                          | Performance ><br>Memory Overrides<br>> Performance<br>Memory Profiles                                                              | +/-<br>で変更す<br>る値 | Four Active Window:新しいバンクへの5番目のACTIVE<br>コマンドが発行されるまでの時間                                                                                                    |
| Time<br>Validity<br>Pass                      | Intel® ME > Intel®<br>Active (または<br>Standard)<br>Management<br>Technology<br>Configuration ><br>View Provisioning<br>Record       | 情報のみ              | 時間有効性合格の表示: Yes、No、または Invalid のいずれか                                                                                                    |
| TLS Pre-<br>Shared<br>Key (PSK)<br>PID        | Intel® ME > Intel®<br>Active (または<br>Standard)<br>Management<br>Technology<br>Configuration ><br>Remote Setup and<br>Configuration | ユーザー<br>定義        | PID (プロビジョニング ID) はダッシュで区切られた 8 桁の英数文字列<br>(例: ABCD-123K)。<br>安全な TLS-PSK セッションの確立には PID と PPS<br>(プロビジョニング・パスフレーズ) の両方の設定が必要                                   |
| TLS Pre-<br>Shared<br>Key (PSK)<br>PPS        | Intel® ME > Intel®<br>Active (または<br>Standard)<br>Management<br>Technology<br>Configuration ><br>Remote Setup and<br>Configuration | ユーザー<br>定義        | PPS (プロビジョニング・パスフレーズ) はダッシュで区切られた 32<br>桁の英数文字列 (例: EGET-GZFF-C6A6-ORRR-HQXP-C9JI-RJGB-<br>KBS8)<br>安全な TLS-PSK セッションの確立には PID (プロビジョニング ID) と<br>PPS の両方の設定が必要 |
| Total<br>Memory                               | Main                                                                                                    | 情報のみ              | 搭載されているシステム・メモリーの合計容量を表示 (GB)                                                                                                    |

| tRASmin                       | Performance ><br>Memory Overrides<br>> Performance<br>Memory Profiles | +/-<br>で変更す<br>る値     | Minimum RAS Active Time: バンク・アクティベーションからプリチャ<br>ージまでのクロックサイクル数を選択                   |
|-------------------------------|-----------------------------------------------------------------------|-----------------------|-------------------------------------------------------------------------------------|
| tRC                           | Performance ><br>Memory Overrides<br>> Performance<br>Memory Profiles | +/-<br>で変更す<br>る値     | Row Cycle Delay: 同じバンクへの連続した ACTIVE<br>コマンドの最小間隔を選択                                 |
| tRCD                          | Performance ><br>Memory Overrides<br>> Performance<br>Memory Profiles | +/-<br>で変更す<br>る値     | RAS-to-CAS Delay: アクティベーションからリード/ライトまでのク<br>ロックサイクル数を選択                             |
| tRFC                          | Performance ><br>Memory Overrides<br>> Performance<br>Memory Profiles | +/-<br>で変更す<br>る値     | RAS Refresh: 行のリフレッシュからアクティベーションまでのク<br>ロックサイクル数を選択                                 |
| tRP                           | Performance ><br>Memory Overrides<br>> Performance<br>Memory Profiles | +/-<br>で変更す<br>る値     | RAS Pre-Charge:新しい行へのアクセスに必要なクロックサイ<br>クル数を選択                                       |
| tRRD                          | Performance ><br>Memory Overrides<br>> Performance<br>Memory Profiles | +/-<br>で変更す<br>る値     | RAS to RAS Delay: 同じ列の次のバンクのアクティベーションに<br>必要なクロックサイクル数を選択                           |
| tRTP                          | Performance ><br>Memory Overrides<br>> Performance<br>Memory Profiles | +/-<br>で変更す<br>る値     | Read to Precharge Delay: 同じ列のリードコマンドからプリ<br>チャージ・コマンドに移行するまでに必要なクロックサイクル数を選<br>択    |
| Trusted<br>Platform<br>Module | Configuration > On-<br>Board Devices                                  | • Enable<br>• Disable | トラステッド・プラットフォーム・モジュール (TPM)<br>の有効または無効を指定                                          |
|                               |                                                                       |                       | この BIOS 設定はトラステッド・プラットフォーム・モジュール<br>(TPM) 対応インテル® デスクトップ・ボードにのみ表示されます。              |
|                               |                                                                       |                       | TPM<br>の詳細については、http://en.wikipedia.org/wiki/Trusted_Platform_Modu<br>le を参照してください。 |
| tWR                           | Performance ><br>Memory Overrides<br>> Performance<br>Memory Profiles | +/-<br>で変更す<br>る値     | Write Recovery:<br>プリチャージからライトまでのクロックサイクル数を選択                                       |
| tWTR                          | Performance ><br>Memory Overrides<br>> Performance<br>Memory Profiles | +/-<br>で変更す<br>る値     | Write to Read:<br>ライトから次のリードコマンドまでのクロックサイクル数を選択。tCL<br>に関係しています。                    |

U

| 0         |                        |                       |                                                                                                    |
|-----------|------------------------|-----------------------|----------------------------------------------------------------------------------------------------|
| BIOS 設定   | BIOS<br>画面でのアクセス<br>方法 | オプショ<br>ン             | 説明 / 目的                                                                                                    |
| UEFI boot | Boot                   | • Enable<br>• Disable | UEFI (Unified Extended Firmware Interface) Boot<br>が有効か無効かを設定。 容量が 2 TB (テラバイト)<br>を超えるドライブで起動するためには、UEFI Boot<br>が有効になっていなければなりません。 |
|           |                        |                       | <b>Enable</b> : BIOS は通常の起動手順を実行する前に、UEFI<br>での起動を試行<br><b>Disable</b> : BIOS は通常の起動手順を使用                                            |
|           |                        |                       | UEFI の詳細は次のウェブサイトを参照してください:<br><u>http://www.uefi.org/home</u>                                                                       |

| Uncore<br>Multiplier                     | Performance ><br>Memory Overrides                                                                                  | 数値                                                                                                | Uncore 周波数倍率は L3 キャッシュ、メモリー・コントローラー、<br>統合グラフィックス・デバイス等のプロセッサー機能のパフォーマン<br>スと安定性に影響を及ぼします。                                                                                                    |
|------------------------------------------|----------------------------------------------------------------------------------------------------|---------------------------------------------------------------------------------------------------|----------------------------------------------------------------------------------------------------|
| Uncore<br>Voltage<br>Override            | Performance ><br>Memory Overrides                                                                                  | 複数の電<br>圧値                                                                                        | CPU Uncore 電圧調整の許可                                                                                                    |
| Under-<br>Speed<br>Threshold             | Configuration ><br>Fan Control &<br>Real-Time<br>Monitoring                                                        | 数値                                                                                                | ファンの回転数 (RPM) が設定値未満になった場合に警告を行う<br>閾値を設定。 この警告を表示するには監視ユーティリ<br>ティーが必要です。                                                                                                    |
| Under-<br>Voltage<br>Threshold           | Configuration ><br>Fan Control &<br>Real-Time<br>Monitoring                                                        | ユーザー<br>定義                                                                                        | その電圧以下でランタイム・アプリケーションが警告を発することが<br>できる電圧の閾値を指定                                                                                                    |
| USB 3.0<br>Controller                    | Configuration On-<br>Board Devices ><br>USB                                                                        | <ul><li>Enable</li><li>Disable</li></ul>                                                          | USB 3.0 ポートおよび USB 3.0 コントローラーすべての<br>有効または無効を指定。 USB 3.0 ポートはバックパネル上の<br>青いポートで、図で USB* と表されています。                                                                                                    |
| USB Boot                                 | Boot                                                                                                    | <ul><li>Enable</li><li>Disable</li></ul>                                                          | USB 起動デバイスからの起動が有効か無効かを設定                                                                                                    |
| USB<br>Legacy                            | Configuration On-<br>Board Devices ><br>USB                                                                        | • Enable<br>• Disable                                                                             | USB Legacy 対応の有効または無効を指定<br>USB Legacy によって、USB を認識しないオペレーティング・<br>システムで USB に対応します。 USB Legacy を無効にしても、BIOS<br>SETUP および Option ROM など BIOS POST 中の USB<br>キーボードは無効になることはありません。                                                                                                    |
| USB Port<br>x                            | Configuration > On-<br>Board Devices<br>USB                                                                        | • Enable<br>• Disable                                                                             | 個別の USB ポートの有効または無効を指定<br>BIOS で無効に設定された USB ポートに接続されている場合、USB<br>キーボードは POST およびセットアップの間は有効ですが、<br>オペレーティング・システムが起動すると無効になります。<br>キーボード以外のデバイスはすべて、POST、セットアップ、およびオ<br>ペレーティング・システムの動作中も無効になります。<br>つまり、無効に設定された USB ポートに接続されているドライブは、<br>BIOS セットアップ中の起動順序に表示されません。                                                                                                    |
| User<br>access<br>Level                  | Security                                                                                                    | <ul> <li>Full</li> <li>Limited</li> <li>View</li> <li>Only</li> <li>No</li> <li>Access</li> </ul> | User Access Level はユーザーパスワードを入力したときに許可される<br>BIOS Setup へのアクセス・レベルを決定<br>Full: ユーザーパスワードにより User Access Level<br>を除くすべての質問にアクセスを許可<br>Limited: ユーザーパスワードにより、Time/Date/Language/User<br>Password オプションにアクセス許可<br>View Only: ユーザーパスワードにより、Language<br>のみにアクセスを許可し、変更は保存できない<br>No Access: セットアップへのアクセスにユーザーパス<br>ワードを使用できない<br><i>この BIOS 設定はスーパーバイザー・パスワードが設定済</i><br>みの場合にのみ表示されます。 |
| User<br>Consent<br>for Opt-in<br>Session | Intel® ME > Intel®<br>Active (または<br>Standard)<br>Management<br>Technology<br>Configuration ><br>KVM Configuration | Required     Not     Required                                                                     | Required: KVM セッションのリモート実行にローカルユ<br>ーザーの同意を要求<br>Not Required: リモート実行の許可にローカルユーザー<br>の同意を必要としない                                                                                                    |

| BIOS 設定用語集 – アルファベット順          |                                                                                                    |            |                                                   |
|--------------------------------|----------------------------------------------------------------------------------------------------|------------|---------------------------------------------------|
| User Hash<br>Certificate<br>#x | Intel® ME > Intel®<br>Active (または<br>Standard)<br>Management<br>Technology<br>Configuration ><br>Remote Setup and<br>Configuration ><br>Manage User<br>Defined Certificates | ユーザー<br>定義 | 証明書ハッシュの追跡に使用される、判読可能な一意の ID。<br>英数字の入力がサポートされます。 |
| User<br>Password               | Security                                                                                                    | 情報のみ       | ユーザーパスワードが設定されているか報告 <br>                         |

| •  |  |
|----|--|
| ۰. |  |
|    |  |

| BIOS 設定 | BIOS<br>画面でのアクセス<br>方法                                                           | オプショ<br>ン | 説明 / 目的                                  |
|---------|----------------------------------------------------------------------------------|-----------|------------------------------------------|
| Version | Main > System<br>Identification<br>Information ><br>Chassis<br>Information       | 情報のみ      | SMBIOS タイプ3ストラクチャーからシャーシのバージョン<br>文字列を表示 |
| Version | Main > System<br>Identification<br>Information ><br>Desktop Board<br>Information | 情報のみ      | SMBIOS タイプ2ストラクチャーからボードのバージョン<br>文字列を表示  |
| Version | Main > System<br>Identification<br>Information ><br>System Information           | 情報のみ      | SMBIOS タイプ1ストラクチャーからシステムのバージョン<br>文字列を表示 |

w

| BIOS 設定                      | BIOS<br>画面でのアクセス<br>方法 | オプショ<br>ン                                                                      | 説明 / 目的                                                                                                    |
|------------------------------|------------------------|--------------------------------------------------------------------------------|----------------------------------------------------------------------------------------------------|
| Wake on<br>LAN from<br>S4/S5 | Power                  | • Stay off<br>• Power<br>On –<br>Normal<br>Boot<br>• Power<br>On – PXE<br>Boot | 電源状態 が S4/S5 ときに Wake on LAN<br>パケットを受信した場合の動作を設定<br>Stay off: Wake on LAN パケットの受信してもシステムは S4/S5<br>から復帰しない<br>Power On-Normal Boot: Wake on LAN<br>パケットの受信後にシステムは S4.S5<br>から復帰し、通常起動を開始する<br>Power On-PXE Boot: Wake on LAN パケットの受信後にシステムは<br>S4.S5 から復帰し、PXE ブートを試みる<br>オペレーティング・システムの LAN ドライバーでも Wake on LAN<br>を有効にしなければなりません。Deep S4/S5<br>が有効になっている場合、この設定は無効となります。 |
| Wake<br>system<br>from S5    | Power                  | • Enable<br>• Disable                                                          | システムのウェイク・オン・アラーム・イベントの有効または無効を<br>指定。<br>有効にすると、システムは指定した日/時刻/分/秒に起動します。                                                                                                    |
| Wakeup<br>Date               | Power                  | 数値<br>0 - 31                                                                   | システムを起動する日付を選択。 0にすると毎日起動します。                                                                                                    |
| Wakeup<br>Hour               | Power                  | 数値<br>0 - 23                                                                   | 起動時刻を 24 時フォーマットで指定。 例:15 = 午後 3 時                                                                                                    |
| Wakeup<br>Minute             | Power                  | 数値<br>0 - 59                                                                   | システムが起動する分を指定                                                                                                    |
| Wakeup<br>Second             | Power                  | 数値<br>0 - 59                                                                   | システムが起動する秒を指定                                                                                                    |

Х

| BIOS 設定 | BIOS<br>画面でのアクセス方 | オプシ<br>ョン | 説明 / 目的 |  |  |  |
|---------|-------------------|-----------|---------|--|--|--|
|         | 法                 |           |         |  |  |  |

| XD<br>Technolog<br>y | Security | • Enable<br>•<br>Disable | エグゼキュート・ディスエーブル・ビット・テクノロジーの有効また<br>は無効を指定。                                                     |
|----------------------|----------|--------------------------|------------------------------------------------------------------------------------------------|
|                      |          |                          | エグゼキュート・ディスエーブル・ビット機能は、対応するオペレー<br>ティング・システムを組み合わせることで、悪意のある特定の「バッ<br>ファー・オーバーフロー」攻撃の防止に役立ちます。 |
|                      |          |                          | 詳細については、次の参照してください : <u>http://www.intel.com/technol</u><br><u>ogy/xdbit/</u>                  |